# Teacher Input Application (TIA) Guidance Document

### What is the TIA Application?

The Teacher Input Application is an online application that is used by multiple ADE sections to collect data on administrative positions, teachers, teaching positions, and appropriate certification status. All teachers in LEAs filling instructional staff positions can be entered into the online system for each school site. Additionally, teacher/principal evaluation performance classifications are reported through this application.

## Who must report Teacher data?

It is recommended that all LEAs input their teacher information to ensure that other ADE technology solutions work seamlessly (AzEDS, STC). All Title I public school districts and charters must enter data into the application at the beginning of each school year. LEAs and schools must keep the database current throughout the year by editing information as changes occur.

Teacher requirements for Title I LEAs:

- District School academic positions must be filled by teachers holding the Appropriate Certification for the teaching assignment.
- Charter School Teachers must be Highly Qualified for their teaching assignment or hold the Appropriate Certification for the teaching assignment.

## How does this information impact my LEA?

ADE uses the data in a variety of ways to generate reports for technical support and monitoring as well as to populate other internally linked data systems. The Non-HQ status of teachers will not be included in Federal Reporting requirements for Every Student Succeeds Act (ESSA). Instead, the ESSA requires reporting on other teacher indicators.

The LEA can use this data to:

- create Corrective Action Plans (CAPs) for teachers not appropriately certified for their teaching assignment(s).
- determine who receives 4-week letters to parents of students in classes with teachers not appropriately certified for their teaching assignment(s).
- keep a record of teacher assignments including start and end dates.

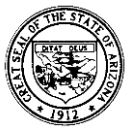

# Content

| Accessing the Site                                                                                                    |        |
|----------------------------------------------------------------------------------------------------|--------|
| Updating Administrative Contact Information 4                                                                                                    |        |
| Home Page                                                                                                    |        |
| Educator Search                                                                                                    |        |
| <ul> <li>Teacher Information</li></ul>                                                                                                    | )<br>) |
| <ul> <li>Add/Update Teacher Information 12</li> <li>Required Information Update 12</li> <li>Updating a Returning Teacher 13</li> <li>Adding a New Teaching Position 19</li> <li>Adding a New Teacher to the Application 20</li> <li>Deleting an Existing Teacher 21</li> <li>HQT Reciprocity 22</li> <li>Adding Elementary 5-6 Single Subject Position 24</li> </ul> | 2<br>4 |
| <ul> <li>Substitute Teacher Reporting</li></ul>                                                                                                    | 5      |
| <ul> <li>Reports</li></ul>                                                                                                    | 3      |
| Teacher/Principal Evaluation Classification Reporting 34                                                                                                    | 1      |

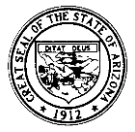

# Accessing the Site

Access the Teacher Information Application (TIA) through Common Logon located on the Arizona Department of Education's home page at <u>http://www.az.gov/</u>.

### Utilize the old "HQT Position Input Application" link to access the TIA page.

If you do not currently have access to the HQT Position Input Application on Common Logon, you may request that this be added to your list of options. The LEA superintendent or charter representative must send an email to <a href="mailtosupport@azed.gov">support@azed.gov</a> requesting that this be added on your behalf. In order for the request to be processed, you must include a first and last name, current user name, email address, level of access (either school-site or LEA-wide) and the name of the district/school or charter/school.

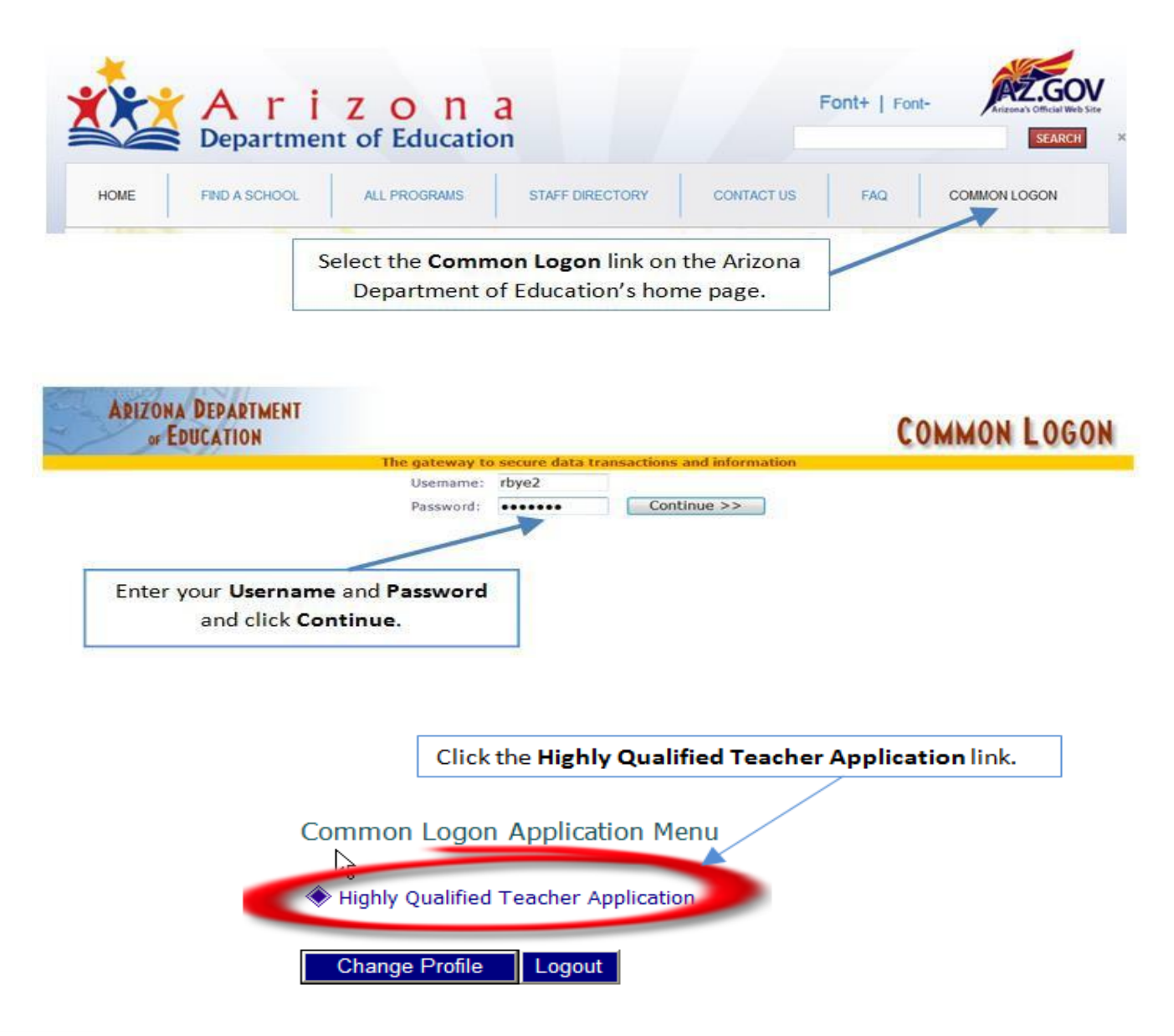

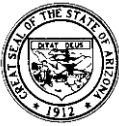

# Updating Administrative Contact Information

### **Required Information Update**

The first time a Local Education Agency (LEA) level user accesses the application, he/she will be prompted to enter the Administrative Contact Information. The contact information must include the Superintendent (districts), Charter Representative (charters), the Human Resource Director, the Curriculum and Instruction Director and the Business Manager. This is completed <u>only once</u> at the start of the school year and does not need to be updated again during the school year, unless there is a change in personnel. You must enter information for all <u>four</u> positions, even if a single individual holds all positions. Once completed, a set of TABS will appear and you will be free to move about the application.

| Arizona Department of Education     ne   Teacher Information   ADD/Update Teacher   Evaluations   Reports   Unprofessional Conduct   ADE Home   Common Logon   News   Admin Tasks   Batch Process   Batch Process   Batch Process   Batch Process   Common Logon   News   Admin Tasks   Batch Process   Batch Process <t< th=""><th></th><th></th><th></th><th></th><th></th><th></th><th></th><th></th><th></th><th></th><th></th></t<>                                                                                                    |          |                       |                      |                    |                         |               |              |                  |               |                      |              |
|----------------------------------------------------------------------------------------------------|----------|-----------------------|----------------------|--------------------|-------------------------|---------------|--------------|------------------|---------------|----------------------|--------------|
| ne Teacher Information ADD/Update Teacher Evaluations Reports Unprofessional Conduct ADE Home Common Logon News Admin Tasks Batch Process Batch Process Batch Process Batch Process Batch Process Status   ch Process Permissions Educator Search MCESA Admin Info MCESA Admin Info MCESA Admin Info MCESA Admin Info Method Search MCESA Method Search MCESA Method Search MCESA Method Search Method Search M                |          |                       |                      |                    | Arizona Depart          |               | AZZ.GOV      |                  |               |                      |              |
| ch Process Permissions Educator Search MCESA Admin Info                                                                                                    | ome      | Teacher Information   | ADD/Update Teacher   | Evaluations Report | s Unprofessional Conduc | t ADE Home    | Common Logon | News Admin Tasks | Batch Process | Batch Process Status |              |
| Add New Contact Information Here:     ast Name   First Name   Position / Title     Edit Contact Information Here:     Contact Information Here:     Contact Information Here: <td>atch Pro</td> <td>cess Permissions E</td> <td>ducator Search MCES</td> <td>A Admin Info</td> <td></td> <td></td> <td></td> <td></td> <td></td> <td></td> <td></td> | atch Pro | cess Permissions E    | ducator Search MCES  | A Admin Info       |                         |               |              |                  |               |                      |              |
| Add New Contact Information Here:         ast Name       First Name       Position / Title       Email Address       Phone Number       Extension         Edit Contact Information Here:                                                                                                    |          |                       |                      |                    |                         |               |              |                  |               | 🚨 Welcome dgau 🚊     | Jch2<br>page |
| Add New Contact Information Here:       First Name       Position / Title       Email Address       Phone Number       Extension                                                                                                    | HQT P    | osition Input Applica | tion Walk Thru Docum | ent 🖺              |                         |               |              |                  |               |                      |              |
| ast Name     First Name     Position / Title     Email Address     Phone Number     Extension                                                                                                    | Add N    | lew Contact Informa   | tion Here:           |                    |                         |               |              |                  |               |                      |              |
| Select Position •        Add       Cancel         Edit Contact Information Here:         Keiner          Edit       Delete       Location       Last Name       First Name       Position / Title       Email Address       Phone Number       Extension         to records to display.                                                                                                    | Last Nan | ne                    | First Name           | Position / Tit     | le                      | Email Address |              | Phone Number     | Extension     |                      | _            |
| Edit Contact Information Here:<br>Edit Delete Location Last Name First Name Position / Title Email Address Phone Number Extension<br>Io records to display.                                                                                                    |          |                       |                      | Select F           | Position 🔹              |               |              |                  |               | Add Cancel           |              |
| Edit Delete Location Last Name First Name Position / Title Email Address Phone Number Extension                                                                                                    | Edit C   | ontact Information I  | Here:                |                    |                         |               |              |                  |               |                      |              |
| io records to display.                                                                                                    |          |                       |                      |                    |                         |               |              |                  |               |                      |              |
|                                                                                                    | Edit     | Delete                | Location Las         | st Name First      | Name Positio            | n / Title     | Email Addres | s Phone          | Number        | Extension            |              |

Information can be updated throughout the year by clicking the "Get Administrative Contacts" link.

|          |                 |         |                          |                 |         |           |               |          |              |      |             | Aria         | ona's Official Web Site |
|----------|-----------------|---------|--------------------------|-----------------|---------|-----------|---------------|----------|--------------|------|-------------|--------------|-------------------------|
| Home     | Teacher Infor   | mation  | ADD/Update Teach         | er Evaluations  | Reports | Unprofess | ional Conduct | ADE Home | Common Logon | News | Admin Tasks | Batch Proces | 5                       |
| Batch Pi | rocess Status   | Batch P | rocess Permissions       | Educator Search | MCESA A | dmin Info |               |          |              |      |             |              |                         |
|          |                 |         |                          |                 |         |           |               |          |              |      |             | a v 😞        | /elcome bbalough2       |
|          |                 |         |                          |                 |         |           |               |          |              |      |             |              | Print this page         |
|          |                 |         |                          |                 |         |           |               |          |              |      |             |              |                         |
|          |                 |         |                          |                 |         |           |               |          |              |      |             |              |                         |
| LEA:     |                 | 5       | Select District          |                 |         |           |               | •        |              |      |             |              |                         |
| Scho     | ol:             | F       | Please Select a District | First           |         |           |               | -        |              |      |             |              |                         |
| Char     | ter:            |         |                          |                 |         |           |               |          |              |      |             |              |                         |
| Acad     | lemic Year:     | 20      | 17 💌                     |                 |         |           |               |          |              |      |             | Get Adminis  | trative Contacts        |
| Indic    | ate Title I Sta | tus: 🗆  | Select Title I School St | atus 🔻          |         |           |               |          |              |      |             |              |                         |
| Teac     | her List:       |         |                          |                 | *       |           |               |          |              |      |             |              |                         |

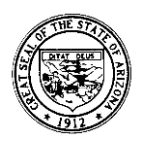

**PLEASE NOTE**: School site users will not be able to access the application until the LEA contact information has been entered. You will see the following message if the LEA contact information has not been entered:

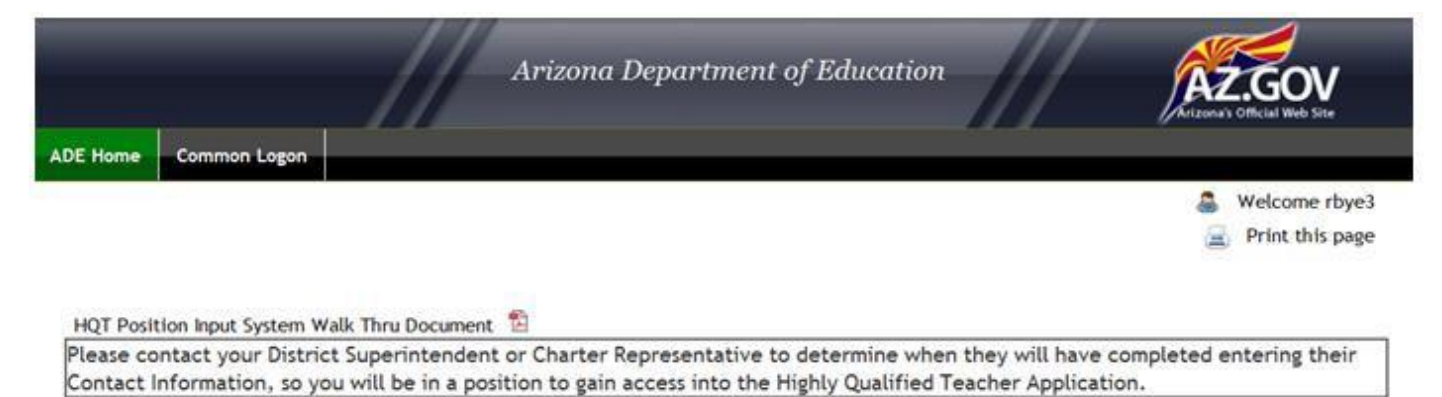

# Principal/Site Administrators

- 1. Once the LEA Contact Information has been entered, the site user will be prompted to add new contact information for the **Principal**.
- 2. Additional school personnel may also be added in addition to the principal/site administrator.
- Once completed, a set of TABS will appear and you will be free to move about the application.

|                                                                                                    |                                                          |                                                                       |                                                                                                   | Ari                                                                   | izona Departm                                                  | ent of Education                           |                      | AZ.GOV                                                               |
|----------------------------------------------------------------------------------------------------|----------------------------------------------------------|-----------------------------------------------------------------------|---------------------------------------------------------------------------------------------------|-----------------------------------------------------------------------|----------------------------------------------------------------|--------------------------------------------|----------------------|----------------------------------------------------------------------|
| HQT Position Input System Walk Thru Document       Image: System Walk Thru Document         By providing the requested information listed below, the Arizona Department of Education will be able to contact key staff members i timely manner to inform them of important information and/or updates. Your cooperation in completing this information accurately is greatly appreciated.         NOTE: Please provide your school Principal name and contact information. Once completed you will be able to view the additional TAI Teacher Information, Add/Update Teacher, etc.         Add New Contact Information Here:         Last Name       First Name         Position / Title       Email Address         Phone Number       Extension         Edit Contact Information Here:       Add         Edit Contact Information Here:       Error Name         Edit Contact Information Here:       Error Name | DE Home                                                  | Common                                                                | Logon                                                                                             |                                                                       |                                                                |                                            |                      | Welcome rbye3                                                        |
| Teacher Information, Add/Update Teacher, etc.         Add New Contact Information Here:         Last Name       First Name         Position / Title       Email Address         Phone Number       Extension         Image: Select Position Image: Select Position / Title       Image: Select Position / Title         Edit Contact Information Here:       Frist Name       First Name         Edit Contact Information Here:       Extension / Title       Email Address                                                                                                    | By provid<br>timely m                                    | ding the re                                                           | equested informa                                                                                  | tion listed below                                                     | , the Arizona Depa                                             | artment of Education w                     | il be able to conta  | ct key staff members in a                                            |
|                                                                                                    | greatly a                                                | appreciate<br>lease prov                                              | nform them of im<br>d.<br>ide your school P                                                       | portant informat                                                      | tion and/or update                                             | tion. Once completed y                     | completing this inf  | ormation accurately is<br>view the additional TABS                   |
| Edit Contact Information Here:                                                                                                    | greatly a<br>NOTE: Pl<br>Teacher                         | lease prov                                                            | nform them of im<br>d.<br>ide your school P<br>on, Add/Update 1                                   | pportant informal<br>Principal name an<br>Feacher, etc.               | tion and/or update                                             | Sour cooperation in tion. Once completed y | completing this inf  | ormation accurately is<br>riew the additional TABS                   |
| Edit Contact Information Here:                                                                                                    | greatly a<br>NOTE: PU<br>Teacher<br>Add New<br>Last Name | anner to i<br>appreciate<br>lease prov<br>Information<br>w Contact In | nform them of im<br>d.<br>ide your school P<br>on, Add/Update 1<br>nformation Here:<br>First Name | portant informal<br>rincipal name an<br>Feacher, etc.<br>Position / T | tion and/or update                                             | Email Address                              | ou will be able to v | ormation accurately is<br>riew the additional TABS                   |
| Edit Delete Last Name Eirst Name Position / Title Email Address Phone Number Extension                                                                                                    | Add New                                                  | anner to i<br>appreciate<br>lease prov<br>Information<br>w Contact In | nform them of im<br>d.<br>ide your school P<br>on, Add/Update 1<br>nformation Here:<br>First Name | Position / T                                                          | tion and/or update<br>nd contact informa<br>rate<br>t Position | Email Address                              | Phone Number         | ormation accurately is riew the additional TABS Extension Add Cancel |
| Long Delete Loss Home Province Provinces Priorite Homes Priorite Homes                                                                                                    | greatly a<br>NOTE: Pi<br>Teacher<br>Add New<br>Last Name | lease provi<br>Information<br>w Contact Information                   | nform them of im<br>d.<br>ide your school P<br>on, Add/Update 1<br>nformation Here:<br>First Name | Position / T                                                          | tion and/or update                                             | Email Address                              | Phone Number         | ormation accurately is riew the additional TABS Extension Add Cancel |

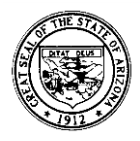

| 🖷 Home                                                                                                    | e Page                                                                                                    |                                                                                                    |                                                                                                    |                                                             |                                              |                               |                             |                                                                 |
|----------------------------------------------------------------------------------------------------|----------------------------------------------------------------------------------------------------|----------------------------------------------------------------------------------------------------|----------------------------------------------------------------------------------------------------|-------------------------------------------------------------|----------------------------------------------|-------------------------------|-----------------------------|-----------------------------------------------------------------|
|                                                                                                    | The TABS on to<br>application. Th                                                                                                    | p of the pa<br>e green tal                                                                                                    | age allow you to<br>b indicates the                                                                                                    | o move k<br>bage you                                        | between scr<br>u are curren                  | eens<br>tly vie               | in the<br>ewing.            |                                                                 |
| Home Teacher Information                                                                                                    | ADD/Update Teacher Eval                                                                                                    | uations Reports                                                                                                    | Unprofessional Conduct                                                                                                    | ADE Home                                                    | Common Logon                                 | News                          | Admin Tasks                 | Batch Process                                                   |
| Batch Process Status Batch P                                                                                                    | rocess Permissions Educator                                                                                                    | Search MCESA                                                                                                    | Admin Info                                                                                                    |                                                             |                                              |                               |                             | Welcome bbalough2 Print this page                               |
|                                                                                                    | W                                                                                                    | lelcome t                                                                                                    | to the Teach                                                                                                    | er Inpu                                                     | t Applica                                    | tion                          |                             |                                                                 |
| The Teacher Input Applica<br>as required by the Every SI<br>Local Education Agency (Li<br>against teacher certificati<br>collected and reported to<br>1. Arizona's Educator E<br>2. Total years of teact<br>3. Teacher position(s)<br>4. Periods taught [1-11<br>5. Highly Qualified sta<br>6. Title I Qualified sta<br>7. Highly Qualified crit<br>National Board Cert | tion is a web-based data and r<br>cudent Succeeds Act, a reauth<br>EA) administrators enter data i<br>on, Arizona's Educator Exams a<br>the United States Department<br>ixams passed<br>ing experience<br>[grade-level and content area<br>])<br>tus<br>tus<br>tus<br>tus<br>teria [AEPA, 24 hours/major, a<br>ification (NBCT) and non- HQT | eporting system th<br>rization of Elemen<br>into the system via<br>nd School District<br>of Education (USD<br>]<br>dvanced degree in<br>] | hat tracks the status of Ariz<br>ntary and Secondary Educa<br>a web browser. This data<br>Employee Reporting (SDER<br>E) may include:<br>h the content area, HOUSSE | ona teachers<br>tion Act.<br>is validated<br>). Information | Welcome to<br>teacher roste<br>information f | a new y<br>r, pleas<br>iirst. | BREAKING NI<br>Year! In orc | EWS<br>ler to have access to the<br>LEA and school contact      |
|                                                                                                    | Teacher Input Ap                                                                                                    | plication Resourc                                                                                                    | res                                                                                                    |                                                             | Deadline for                                 | submis                        | sion of teac                | her input data:                                                 |
| For Teacher & Principal                                                                                                    | Evaluation Resources- clic                                                                                                    | <u>k here</u>                                                                                                    |                                                                                                    |                                                             | <b>.</b>                                     |                               | Breakir<br>screen<br>inform | ng News is a scrolling<br>of current news and<br>ation from the |
| Resource link<br>and Teacher<br>resources on<br>Effective Tea                                                                                                    | t for Principal<br>Evaluation<br>ADE's<br>chers and                                                                                                    |                                                                                                    |                                                                                                    |                                                             |                                              |                               | Effectiv                    | ve Teachers and<br>s Unit (Title II-A).                         |

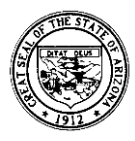

# Educator Search

To begin the review of an applicant's credentials in the ADE Certification Unit database, select the **Educator Search** tab

|         |                       |                    | /           | /       | Arizona Department of Education |          |              |      |             | AZ.GO         |                      |
|---------|-----------------------|--------------------|-------------|---------|---------------------------------|----------|--------------|------|-------------|---------------|----------------------|
| Home    | Teacher Information   | ADD/Update Tracher | Evaluations | Reports | Unprofessional Conduct          | ADE Home | Common Logon | News | Admin Tasks | Batch Process | Batch Process Status |
| Batch P | Process Permissions E | ducator Search     |             |         |                                 |          |              |      |             |               |                      |

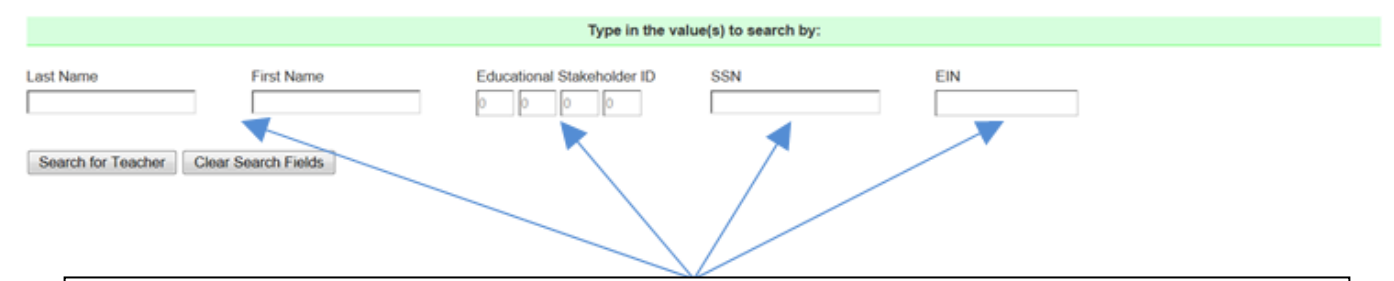

You may search for an applicant in the database by entering a first and last name, an Educational Stakeholder Identification Number, a Social Security Number (SSN) or the Educator Identification Number (EIN) listed on the individual's Arizona teaching certificate. Only one value needs to be entered to begin a search by clicking the **Search for Teacher** button.

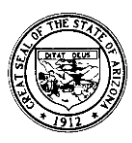

| Last Name                                                                                                    | First Na                                                                                                    | me                                                                                                    | Educational Stakeholder ID                                                                                                    | ) SSN                                                                                                    | EIN                                                                                                    |                                                                                                    |
|----------------------------------------------------------------------------------------------------|----------------------------------------------------------------------------------------------------|----------------------------------------------------------------------------------------------------|----------------------------------------------------------------------------------------------------|----------------------------------------------------------------------------------------------------|----------------------------------------------------------------------------------------------------|----------------------------------------------------------------------------------------------------|
| Doe                                                                                                    | J                                                                                                    |                                                                                                    | 0 0 0 0                                                                                                    |                                                                                                    |                                                                                                    |                                                                                                    |
| Court for Teacher                                                                                                    | Clear Courth Fig                                                                                                    | -                                                                                                    |                                                                                                    |                                                                                                    |                                                                                                    |                                                                                                    |
| Search for Teacher                                                                                                    | Clear Search Fie                                                                                                    | 05                                                                                                    |                                                                                                    |                                                                                                    |                                                                                                    |                                                                                                    |
| Please click on the che                                                                                                    | ok box next to the te                                                                                                    | eacher's name to vie                                                                                                    | w information about that teacher                                                                                                    |                                                                                                    |                                                                                                    |                                                                                                    |
| -                                                                                                    |                                                                                                    |                                                                                                    |                                                                                                    | Search Results:                                                                                                    |                                                                                                    |                                                                                                    |
| Last Name                                                                                                    |                                                                                                    | First Name                                                                                                    | Middle Name                                                                                                    | Ed Stakeholder ID                                                                                                    | SSN (Last 4 Digits)                                                                                                    | EN                                                                                                    |
| E Doe                                                                                                    |                                                                                                    | Jesus                                                                                                    | R                                                                                                    | 2094-4885-4599-8115                                                                                                    | 4398                                                                                                    | 1234567                                                                                                    |
| Doe Doe                                                                                                    |                                                                                                    | John                                                                                                    | James                                                                                                    | 2234-4576-4567-8765                                                                                                    | 6747                                                                                                    | 7654321                                                                                                    |
|                                                                                                    |                                                                                                    |                                                                                                    |                                                                                                    |                                                                                                    |                                                                                                    |                                                                                                    |
|                                                                                                    |                                                                                                    | Individ                                                                                                    | uals matching the                                                                                                    | e search criteria wil                                                                                                    | appearin                                                                                                    |                                                                                                    |
|                                                                                                    |                                                                                                    | the Se                                                                                                    | arch Results box.                                                                                                    | To select a file to o                                                                                                    | open, simply                                                                                                    |                                                                                                    |
|                                                                                                    |                                                                                                    | click or                                                                                                    | n the check box n                                                                                                    | ext to the teacher's                                                                                                    | s name to                                                                                                    |                                                                                                    |
|                                                                                                    |                                                                                                    | viewin                                                                                                    | formation about                                                                                                    | A                                                                                                    |                                                                                                    |                                                                                                    |
|                                                                                                    |                                                                                                    | VICWIII                                                                                                    | ionnationabout                                                                                                    | that teacher.                                                                                                    |                                                                                                    |                                                                                                    |
| acher infor                                                                                                    | mation m<br>ding test r                                                                                                    | hay now be                                                                                                    | e viewed includin<br>and dates), certif                                                                                                    | ng fingerprint clean                                                                                                    | ance, Arizona educa<br>oved areas, endorse                                                                                                    | ator exams<br>ements, expir                                                                                                    |
| eacher infor<br>assed (inclue<br>ertificates a                                                                                                    | mation m<br>ding test r<br>nd custon                                                                                                    | hay now be<br>numbers a<br>ner service                                                                                                    | e viewed includin<br>Ind dates), certif<br>e comments plac                                                                                                    | ing fingerprint clear<br>ications held, appr<br>ed in the system b                                                                                                    | rance, Arizona educa<br>oved areas, endorse<br>y the Certification U                                                                                                    | ator exams<br>ements, expir<br>Init.                                                                                                    |
| eacher infor<br>assed (inclue<br>ertificates a                                                                                                    | mation m<br>ding test r<br>nd custon                                                                                                    | hay now be<br>numbers a<br>ner service                                                                                                    | e viewed includin<br>ind dates), certif<br>e comments plac                                                                                                    | ng fingerprint clean<br>ications held, appr<br>ed in the system b                                                                                                    | rance, Arizona educa<br>roved areas, endorse<br>y the Certification U                                                                                                    | ator exams<br>ements, expir<br>Init.                                                                                                    |
| eacher infor<br>assed (inclue<br>ertificates a<br>### • ## -6747 N                                                                                                    | mation m<br>ding test r<br>nd custon                                                                                                    | nay now be<br>numbers a<br>ner service                                                                                                    | e viewed includin<br>ind dates), certif<br>e comments plac<br>TEACH                                                                                                    | ng fingerprint clean<br>ications held, appr<br>ed in the system b                                                                                                    | rance, Arizona educa<br>roved areas, endorse<br>y the Certification U                                                                                                    | ator exams<br>ements, expir<br>Init.                                                                                                    |
| eacher infor<br>assed (inclue<br>ertificates a<br>### - ## -6747 Na<br>vational Stakeholder ID                                                                                                    | mation m<br>ding test r<br>nd custon                                                                                                    | hay now be<br>numbers a<br>ner service                                                                                                    | e viewed includin<br>ind dates), certif<br>e comments plac<br>TEACH                                                                                                    | ng fingerprint clean<br>ications held, appr<br>ed in the system b<br>ER INFORMATION                                                                                                    | rance, Arizona educa<br>roved areas, endorse<br>y the Certification U                                                                                                    | ator exams<br>ements, expir<br>Init.                                                                                                    |
| eacher infor<br>assed (includ<br>ertificates a<br>### - ## -6747 No<br>cational Stakeholder ID<br>Iol Employment Start D<br>I Years of Experience:                                                                                                    | mation m<br>ding test r<br>nd custon<br>ame: Jane Doe<br>2234-4576-456<br>ale: Unknown<br>0                                                                                                    | work<br>work<br>aner service<br>Work<br>57-8765<br>Certifica<br>Addition                                                                                                    | e viewed includin<br>ind dates), certif<br>e comments plac<br>TEACH<br>Email Address: Unknown<br>tion Degree: Bachelors<br>al Degree:                                                                                                    | ag fingerprint clean<br>ications held, appr<br>ed in the system b<br>RENFORMATION<br>Gender. Female                                                                                                    | rance, Arizona educa<br>roved areas, endorse<br>y the Certification U                                                                                                    | ator exams<br>ements, expir<br>Init.                                                                                                    |
| eacher infor<br>assed (inclue<br>ertificates a<br>### - ## -6747 Na<br>ational Stakeholder ID<br>tol Employment Start D<br>I Years of Experience:<br>anicLatino of any Race                                                                                                    | rmation m<br>ding test r<br>nd custon<br>ame: Jane Doe<br>2234-4576-456<br>ate: Unknown<br>0<br>3; Yes                                                                                                    | work<br>and y now be<br>numbers a<br>ner service<br>Work<br>57-8765<br>Certifica<br>Addition<br>Race:                                                                        | e viewed includin<br>ind dates), certif<br>e comments plac<br>TEACH<br>Email Address: Unknown<br>tion Degree: Bachelors<br>al Degree:                                                                                                    | ed in the system b<br>ER INFORMATION<br>Gender: Female                                                                                                    | rance, Arizona educa<br>roved areas, endorse<br>y the Certification U                                                                                                    | ator exams<br>ements, expir<br>Init.                                                                                                    |
| eacher infor<br>assed (inclue<br>ertificates a<br>### - ## -6747 Ni<br>vational Stakeholder ID<br>nol Employment Start D<br>I Years of Experience:<br>aniciLatino of any Race                                                                                                    | mation m<br>ding test i<br>nd custon<br>ame: Jane Doe<br>2234-4576-456<br>ate: Unknown<br>0<br>; Yes                                                                                                    | Work<br>Work<br>57-8765<br>Certifica<br>Addition<br>Race:                                                                                                    | e viewed includin<br>and dates), certif<br>e comments plac<br>TEACH<br>Email Address: Unknown<br>ton Degree: Bachelors<br>al Degree:<br>BL E<br>TEACHING P                                                                                       | Inat teacher.  Ing fingerprint clean ications held, appred in the system b  ER INFORMATION  Gender: Female  WH AS AM O  OSITION INFORMATION                                                                                                    | rance, Arizona educa<br>roved areas, endorse<br>y the Certification U                                                                                                    | ator exams<br>ements, expire<br>Init.                                                                                                    |
| eacher infor<br>assed (inclue<br>ertificates a<br>### - ## -6747 No<br>cational Stakeholder ID<br>pol Employment Start D<br>I Years of Experience:<br>anic Latino of any Race                                                                                                    | rmation m<br>ding test r<br>nd custon<br>ame: Jane Doe<br>2234-4576-456<br>2234-4576-456<br>ate: Unknown<br>0<br>3: Yes<br>FINGERPRIM<br>5                                                                                                    | work<br>and now be<br>numbers a<br>ner service<br>Work<br>a7-8765<br>Certifica<br>Addition<br>Race:                                                                          | e viewed includin<br>and dates), certif<br>e comments plac<br>TEACH<br>ton Degree: Bachelors<br>al Degree:<br>EBL E<br>TEACHING P<br>ARD                                                                                                    | ag fingerprint clean<br>ications held, appr<br>ed in the system b<br>ER INFORMATION<br>Gender: Female<br>WH AS AM<br>OSITION INFORMATION<br>Date Passed - Ex                                                                                                    | rance, Arizona educa<br>roved areas, endorse<br>y the Certification U<br>are an according to the Certification U<br>are an according to the contract of the contract of th | ator exams<br>ements, expir<br>Init.                                                                                                    |
| eacher infor<br>assed (includ<br>ertificates a<br>### - ## -6747 Ni<br>vational Stakeholder ID<br>iol Employment Start D<br>iol Employment Start D<br>Vears of Experience:<br>aniciLatino of any Race<br>Number: 280000624<br>us: Valid<br>ration Date: 0602/2015                                                                                                    | mation m<br>ding test r<br>nd custon<br>ame: Jane Doe<br>2234-4576-456<br>ate: Unknown<br>0<br>3; Yes<br>FINGERPRIN<br>5                                                                                                    | Work<br>Work<br>57-8765<br>Certifica<br>Addition<br>Race:                                                                                                    | e viewed includin<br>and dates), certif<br>e comments plac<br>TEACH<br>Email Address: Unknown<br>tion Degree: Bachelors<br>al Degree:<br>BL E<br>TEACHING P<br>ARD                                                                               | That teacher.  Ing fingerprint clean ications held, appr ed in the system b  ER INFORMATION  Gender: Female  WH AS AM  Date Passed - Ex                                                                                                    | rance, Arizona educa<br>roved areas, endorse<br>y the Certification U<br>y the Certification U<br>ARIZONA'S EDUCATOR EXAMS                                                                                                    | ator exams<br>ements, expir<br>Init.                                                                                                    |
| eacher infor<br>assed (inclue<br>ertificates a<br>"### - ## -6747 Ni<br>cational Stakeholder ID<br>tol Employment Start D<br>I Years of Experience:<br>anicLatino of any Race<br>d Number: 280000624<br>us: Vald<br>ration Date: 06/02/2015                                                                                                    | rmation m<br>ding test r<br>nd custon<br>ame: Jane Doe<br>2234-4576-456<br>2234-4576-456<br>ate: Unknown<br>0<br>3; Yes<br>FINGERPRIN<br>5                                                                                                    | view in<br>hay now be<br>numbers a<br>her service<br>Work<br>57-8765<br>Carlifica<br>Addition<br>Race:<br>IT CLEARANCE C/                                                    | e viewed includin<br>ind dates), certif<br>e comments plac<br>TEACH<br>tion Degree: Bachelors<br>al Degree:<br>BBL E<br>TEACHING P<br>ARD                                                                                                    | ag fingerprint clean<br>ications held, appr<br>ed in the system b<br>RER INFORMATION<br>Gender: Female<br>OSITION INFORMATION<br>Date Passed - Ex                                                                                                    | rance, Arizona educa<br>roved areas, endorse<br>y the Certification U<br>ARIZONA'S EDUCATOR EXAMS<br>am Description                                                                                                    | ator exams<br>ements, expir<br>Init.                                                                                                    |
| eacher infor<br>assed (inclue<br>ertificates a<br>### - ## -6747 Na<br>ational Stakeholder ID<br>Nol Employment Start D<br>I Years of Experience:<br>anicLatino of any Race<br>U Number: 280000624<br>us: Vald<br>ration Date: 06/02/2015                                                                                                    | rmation m<br>ding test r<br>nd custon<br>ame: Jane Doe<br>2234-4576-456<br>2234-4576-456<br>2234-4576-456<br>2234-4576-456<br>2234-4576-456<br>2234-4576-456<br>2234-4576-456<br>2234-4576-456<br>2234-4576-456<br>3<br>5<br>5<br>5<br>5<br>5<br>5                                                                                                    | Work<br>and a new becaute and a new service<br>work<br>57-5765<br>Certifica<br>Addition<br>Race:<br>IT CLEARANCE CA<br>ETIFICATIONS                                          | e viewed includin<br>ind dates), certif<br>e comments plac<br>TEACH<br>Email Address: Unknown<br>tion Degree: Bachelors<br>al Degree:<br>Back III<br>TEACHING P<br>ARD                                                                           | That teacher.  Ing fingerprint clean ications held, appr ed in the system b  ER INFORMATION  Gender: Female  WH AS AM  Date Passed - Ex  WR (1874-0231) API                                                                                                    | rance, Arizona educa<br>roved areas, endorse<br>y the Certification U<br>ARIZONA'S EDUCATOR EXAMS<br>am Description                                                                                                    | ator exams<br>ements, expir<br>Init.<br>S PASSED                                                                                                    |
| eacher infor<br>assed (inclue<br>ertificates a<br>"### - ## -6747 N<br>tational Stakeholder ID<br>tol Employment Start D<br>tol Employment Start D<br>tol Employment Start D<br>tol Employment Start D<br>tol Employment Start D<br>tol Employment Start D<br>tol Employment Start<br>anicLatino of any Race<br>anicLatino of any Race<br>anicLatino anicLatino of any Race<br>anicLatino anicLatino anicLatino anicLatino<br>anicLatino anicLatino anicLatino<br>anicLatino anicLatino<br>anicLatino anicLatino<br>anicLatino anicLatino<br>anicLatino anicLatino<br>anicLatino anicLatino<br>anicLatino<br>anicLatin | rmation m<br>ding test r<br>nd custon<br>ame: Jane Doe<br>2234-4576-456<br>2234-4576-456<br>ate: Unknown<br>0<br>3; Yes<br>FINGERPRIN<br>5<br>CER                                                                                                    | view in<br>hay now be<br>numbers a<br>her service<br>Work<br>57-8765<br>Certifica<br>Addition<br>Race:<br>IT CLEARANCE CA<br>RTIFICATIONS<br>Ef<br>Age 8 or Grade 3 00       | e viewed includin<br>ind dates), certif<br>e comments plac<br>TEACH<br>ton Degree: Bachelors<br>al Degree:<br>BL E<br>TEACHING P<br>ARD<br>fective Date Expiration Date                                                                          | That teacher.  Ing fingerprint clean ications held, appr ed in the system b  ER INFORMATION  Gender: Female  WH AS AM O  OSITION INFORMATION  Date Passed - Ex  WR (1874-0231) API 06/23/2003 VSHIVE VSHIVER SRVC TR  VSHIVER SRVC TR  VSHIVER SRVC TR  VSHIVER SRVC TR                                                                                                    | rance, Arizona educa<br>roved areas, endorse<br>y the Certification U<br>ARIZONA'S EDUCATOR EXAMS<br>am Description                                                                                                    | ator exams<br>ements, expir<br>Init.<br>B PASSED                                                                                                    |
| eacher infor<br>assed (inclue<br>ertificates a<br>"### - ## -6747 Ni<br>cational Stakeholder ID<br>tol Employment Start D<br>tol Employment Start D<br>I Years of Experience:<br>anic/Latino of any Race<br>d Number: 280000624<br>us: Valid<br>ration Date: 06/02/2015<br>dard Early Chidhood Edi<br>dard Early Chidhood Edi<br>dard Early Chidhood Edi<br>dard Early Chidhood Edi                                                                                                    | rmation m<br>ding test r<br>nd custon<br>ame: Jane Doe<br>2234-4576-454<br>2234-4576-454<br>2234-4576-454<br>2234-4576-454<br>2234-4576-454<br>2234-4576-454<br>30<br>2234-4576-454<br>0<br>2234-4576-454<br>30<br>2234-4576-454<br>30<br>224-4576-454<br>30<br>224-4576-454<br>30<br>20<br>20<br>20<br>20<br>20<br>20<br>20<br>20<br>20<br>20<br>20<br>20<br>20 | Vork<br>numbers a<br>ner service<br>Work<br>57-8765<br>Certifica<br>Addition<br>Race:<br>IT CLEARANCE C/<br>RTIFICATIONS<br>Eff<br>(Age 8 or Grade 3 08<br>07                | e viewed includin<br>and dates), certif<br>e comments plac<br>TEACH<br>Email Address: Unknown<br>tion Degree: Bachelors<br>al Degree:<br>BBL E<br>TEACHING P<br>ARD<br>fective Date Expiration Date<br>v08/2009 01/24/2015                       | That teacher.  Ing fingerprint clean ications held, appr ed in the system b  ER INFORMATION  Gender: Female  WH AS AM  Date Passed - Ex  WR (1874-0231) APP  06/23/2003 VSHIVE SRVC TR  VSHIVER SRVC TR  VSHIVER SRVC TR  06/23/2003 VSHIVE                                                                                                    | rance, Arizona education<br>roved areas, endorse<br>y the Certification U<br>per<br>ARIZONA'S EDUCATOR EXAMS<br>an Description<br>ADOE COMMENTS<br>ROVED PER ARS 15:534 JOLENE<br>R SRVC TRK/RECEIVED RECEIPT FOR Remeval (AIR<br>RENEWED RECEIPT FOR Remeval (AIR<br>R RENEWED RECEIPT FOR Remeval (AIR<br>R RENEWED RECEIPT FOR Remeval (AIR<br>R RENEWED CERT 'Standard Elementary<br>R RENEWED CERT 'Standard Elementary                                                                                                    | ator exams<br>ements, expir<br>Init.<br>S PASSED<br>Valuation > 06/23/2003<br>((All other) > 06/23/2003<br>((All other) > 06/23/2003<br>others) ><br>Education, K-6' >                                           |
| eacher infor<br>assed (inclue<br>ertificates a<br>### - ## -6747 Ni<br>ational Stakeholder ID<br>tol Employment Start D<br>I Years of Experience:<br>anic/Latino of any Race<br>I Number: 280000624<br>us: Valid<br>ration Date: 06/02/2015<br>(dertificate(s))<br>dard Early Chidhood Edid<br>dard Elementary Educatio<br>oved Area(s):<br>consement(s);<br>park r. 12                                                                                                    | rmation m<br>ding test r<br>nd custon<br>ame: Jane Doe<br>2234-4576-456<br>2234-4576-456<br>2234-4576-456<br>2234-4576-456<br>2234-4576-456<br>2234-4576-456<br>2234-4576-456<br>3<br>2234-4576-456<br>2234-4576-456<br>2244-4576-456<br>2244-4576-456<br>2244-4576-456<br>2244-4576-456<br>2244-4576-456<br>2244-4576-456<br>2246-456-456<br>2246-456-456<br>2246-456-456-456<br>2246-456-456-456-456-456-456-456-456-456-4                                                                                                    | Vork<br>numbers a<br>ner service<br>Work<br>a7-8765<br>Certifica<br>Addition<br>Race:<br>IT CLEARANCE C/<br>RTIFICATIONS<br>Ef<br>Age 8 or Grade 3 08<br>07                  | e viewed includin<br>and dates), certif<br>e comments plac<br>TEACH<br>Email Address: Unknown<br>tion Degree: Bachelors<br>al Degree:<br>BBL E<br>TEACHING P<br>ARD<br>fective Date Expiration Date<br>v08/2009 01/24/2015                       | Inal teacher.  Ing fingerprint clean ications held, appr ed in the system b  ER INFORMATION  Gender: Female  WH AS AM  OSITION INFORMATION  Date Passed - Ex  WR (1874-0231) APP  06/23/2003 VSHIVE VSHIVER SRVC TR  06/23/2003 VSHIVE  07/06/2003 VSHIVE  07/06/2003 VSHIVE  05/06/2003 VSHIVE  05/06/2003 VSHIVE 05/06/2003 VSHIVE  05/06/2003 VSHIVE 05/06/2003 VSHIVE 05/06/200 05/06/200 05/06/200 05/06/200 05/06/200 05/06/200 05/06/200 05/06/200 05/06/200 05/06/200 05/ | rance, Arizona education<br>roved areas, endorse<br>y the Certification U<br>ARIZONA'S EDUCATOR EXAMS<br>an Description<br>ADOE COMMENTS<br>ROVED PER ARS 15-534 JOLENE<br>R SRVC TRK/RECEIVED RECEIPT FOR Remeval (AI<br>R RENEWED RECEIPT FOR Reneval (AI<br>R RENEWED RECEIPT FOR Reneval (AI<br>R RENEWED CERT'Standard Elementary<br>R ISSUED'* Bingual, K-12' ENDORSEME<br>A Changed District on Certificate 'Standard<br>dr>                                                                                                    | ator exams<br>ements, expir<br>Init.<br>Init.<br>PASSED<br>Valuation > 06/23/2003<br>(All other) > 06/23/2003<br>(All other) > 06/23/2003<br>others) ><br>Education, K-& ><br>INT ><br>Elementary Education, K-& |
| eacher infor<br>assed (includ<br>ertificates a<br>"## - ## -6747 Ni<br>ational Stakeholder ID<br>ol Employment Start D<br>I Years of Experience:<br>anic/Latino of any Race<br>I Number: 280000624<br>us: Valid<br>ration Date: 06/02/2015<br>I Certificate(S):<br>deard Early Childhood Ed,<br>dard Early Childhood Ed,<br>dard Early Childhood Ed,<br>dard Early Childhood Ed,<br>dard Early Childhood Ed,<br>dard Early Childhood Ed,<br>dard Early Childhood Ed,<br>dard Early Childhood Ed,<br>dard Early Childhood Ed,<br>dard Early Childhood Ed,<br>dard Early Childhood Ed,<br>dard Early Childhood Ed,<br>dard Early Childhood Ed,<br>dard Centification Credentix<br>ed Centificate(S):                                                                                                    | rmation m<br>ding test r<br>nd custon<br>ame: Jane Doe<br>2234-4576-456<br>2234-4576-456<br>2234-4576-456<br>2234-4576-456<br>2234-4576-456<br>2234-4576-456<br>345<br>345<br>5<br>CEF<br>5<br>5<br>CEF<br>5<br>5<br>CEF<br>5<br>5                                                                                                    | View In<br>hay now be<br>numbers a<br>her service<br>Work<br>37-8765<br>Certifica<br>Addition<br>Race:<br>IT CLEARANCE C/<br>CITFICATIONS<br>Ef<br>Age 8 or Grade 3 08<br>07 | e viewed includin<br>and dates), certif<br>e comments plac<br>TEACH<br>ton Degree: Bachelors<br>al Degree:<br>BBL E<br>TEACHING P<br>ARD<br>fective Date Expiration Date<br>V08/2009 01/24/2015<br>01/24/2015                                    | Inal teacher.                                                                                                    | rance, Arizona education<br>roved areas, endorse<br>y the Certification U<br>ARIZONA'S EDUCATOR EXAMS<br>an Description<br>ADOE COMMENTS<br>ROVED PER ARS 15-534 JOLENE<br>R SRVC TRK/RECEIVED RECEIPT FOR Endorsement<br>KRECEIVED RECEIPT FOR Renewal (AII<br>R RENEWED CERT 'Standard Elementary<br>R ISSUED'* Bilingual, K-12' ENDORSEME<br>A Changed District on Certificate 'Standard Elementary<br>R ISSUED'* Bilingual, K-12' ENDORSEME<br>A Changed District on Certificate 'Standard Elementary<br>R RENEWED EXPIRED CERT 'Standard Elementary                                                                                                    | ator exams<br>ements, expir<br>Init.<br>S PASSED<br>Valuation > 06/23/2003<br>(All other) > 06/23/2003<br>others) ><br>Education, K-8' ><br>INT ><br>Elementary Education, K-8'<br>Iementary Education, K-8'     |
| eacher infor<br>assed (inclue<br>ertificates a<br>### - ## -6747 N/<br>ational Stakeholder ID<br>iol Employment Start D<br>i Vears of Experience:<br>aniciLatino of any Race<br>I Number: 280000624<br>us: Vaid<br>ration Date: 06/02/2015<br>I Certificate(s):<br>dard Early Chidhood Ed,<br>dard Elementary Educatio<br>oved Area(s):<br>rsement(s):<br>pual K - 12<br>ed Certificate(s):<br>red Approved Area(s):                                                                                                    | rmation m<br>ding test r<br>nd custon<br>ame: Jane Doe<br>2234-4576-456<br>32234-4576-456<br>2234-4576-456<br>2234-4576-456<br>345<br>345<br>5<br>CER<br>2234-4576-456<br>345<br>5<br>CER                                                                                                    | view in<br>hay now be<br>numbers a<br>her service<br>Work<br>57-8765<br>Certifica<br>Addition<br>Race:<br>IT CLEARANCE C/<br>RTIFICATIONS<br>Ef<br>Age 8 or Grade 3 08<br>07 | e viewed includin<br>ind dates), certif<br>e comments plac<br>TEACH<br>Email Address: Unknown<br>ton Degree: Bachelors<br>al Degree:<br>BL E<br>TEACHING P<br>ARD<br>fective Date Expiration Date<br>V09/2009 01/24/2015<br>1730/2009 01/24/2015 | That teacher.  ag fingerprint clean ications held, appr ed in the system b  ER INFORMATION  Gender: Female  WH AS AM  OSITION INFORMATION  Date Passed - Ex  WR (1874-0231) API 06/23/2003 VSHIVE VSHIVE SRVC TR VSHIVER SRVC TR VSHIVER SRVC TR 06/23/2003 VSHIVE 12/11/2008 RGAON Tempe School Dist 07/30/2009 KOHRN                                                                                                    | rance, Arizona educa<br>roved areas, endorse<br>y the Certification U<br>PI<br>ARIZONA'S EDUCATOR EXAMS<br>am Description<br>ADOE COMMENTS<br>ROVED PER ARS 15-534 JOLENE<br>R SRVC TRK/RECEIVED RECEIPT FOR Endorsemen<br>KRECE/WED RECEIPT FOR Endorsemen<br>KRECE/WED RECEIPT FOR Endorsemen<br>KRECE/WED RECEIPT FOR Renewal (AII<br>R RENEWED CERT 'Standard Elementary<br>R ISSUED '* Bilingual, K-12' ENDORSEME<br>A Changed District on Certificate 'Standard<br>CP<br>S RENEWED EXPIRED CERT 'Standard E                                                                                                    | ator exams<br>ements, expir<br>Init.<br>SPASSED<br>Valuation > 06/23/2003<br>(All other) > 06/23/2003<br>(ther) > 06/23/2003<br>others) ><br>Education, K-8' ><br>Elementary Education, K-8''>                   |

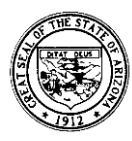

# Teacher Information

By selecting the **Teacher Information** tab, users can view current or previous year data for specific teachers at a school site. All information on this screen is **display only** and cannot be edited. Use the **Add/Update** tab to edit teacher information.

## Selecting a Teacher Record

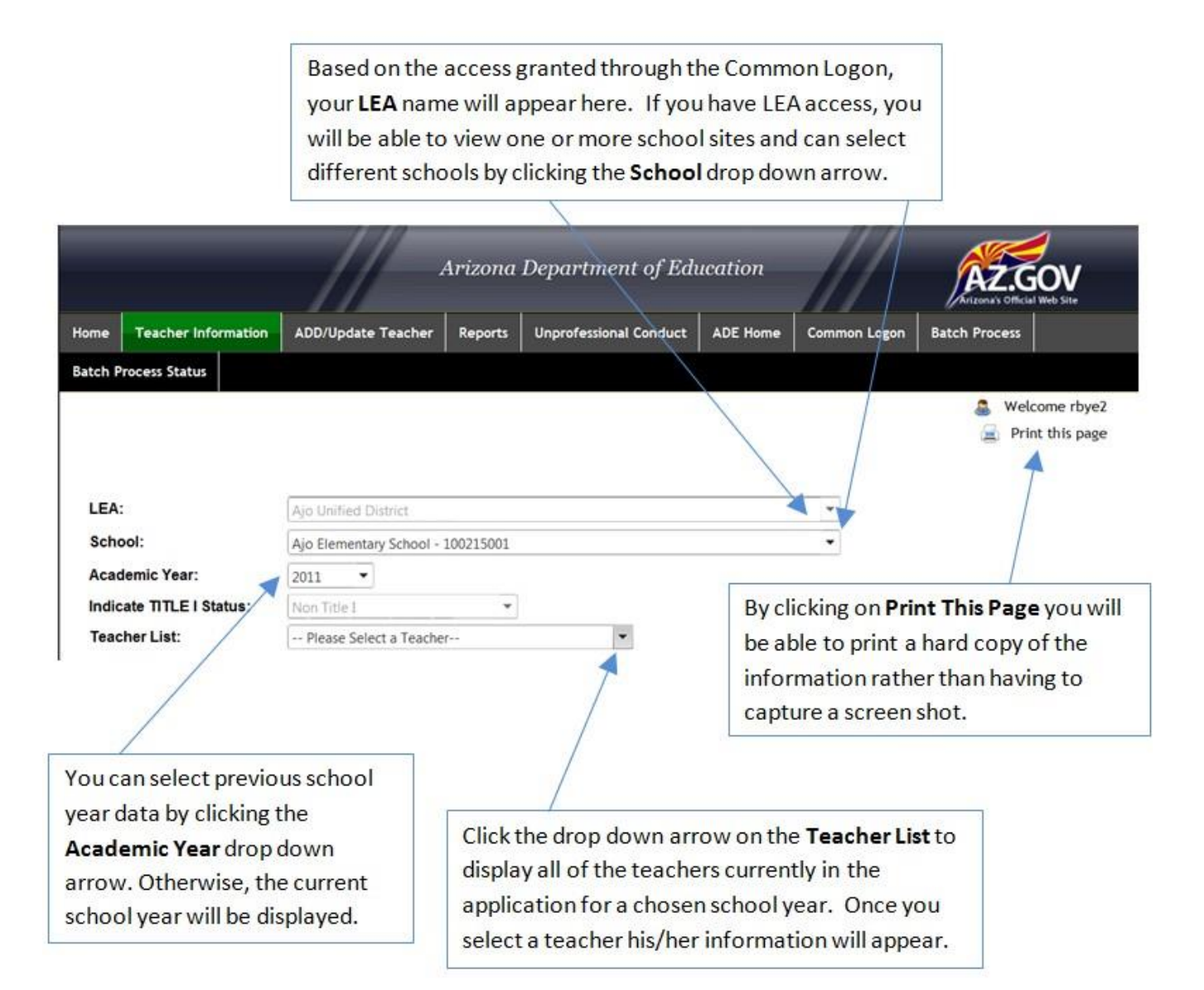

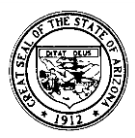

## **Teacher Information**

The Arizona Department of Education has assigned an **Educational Stakeholder ID** which is a numerical identification number for each individual in the application. This will be a different number than the EIN found on Arizona educator certificates. **Revised:** The **Work Email Address** is now a <u>mandatory</u> field and is intended to provide ADE with updated contact information for the specified teacher. Please provide the email address at which the teacher receives work related emails and not a centralized email address for the LEA.

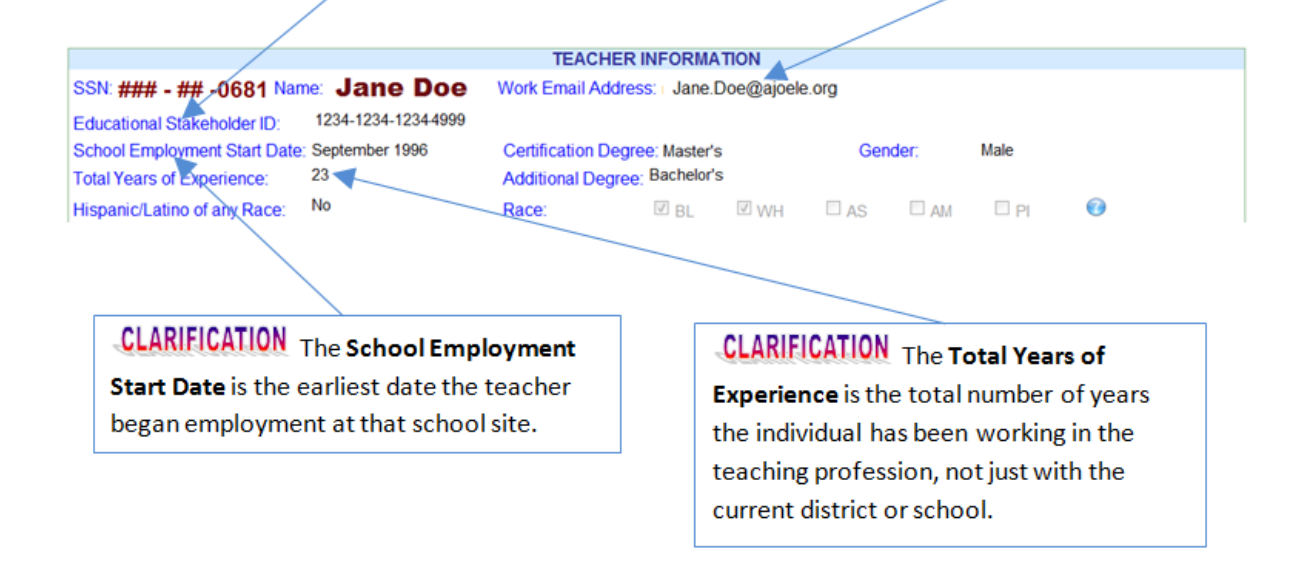

### **Position Information**

The **Position Information** box reflects the data taken from the attestation form(s) completed for the selected teacher for a chosen school year. Multiple position boxes may be displayed if a teacher is assigned more than one core content position during a school year.

|                                  |             | -                             |                 |                      |             |
|----------------------------------|-------------|-------------------------------|-----------------|----------------------|-------------|
|                                  |             | TEACHING POS                  | TION INFORMATIO | N                    |             |
| Teaching Position Co             | ompleted:   | Core Teacher:                 | Yes             | Academic Year.       | 2011        |
| Teaching Position<br>Description | Mathematics | Teacher of Record:            | Y               | Content Area:        | Mathematics |
| Grades:<br>Has Valid Certificate | 9 10<br>Y   | HQ Criteria:<br>HQT Comments: | AEPA            | # of Periods Taught: | 7           |

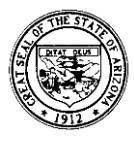

## **Other Teacher Information**

The Fingerprint Clearance Card section indicates the current fingerprint status for the selected teacher. This information is uploaded daily to the ADE Certification database from the Department of Public Safety.

#### The Arizona Educator Exams Passed

section indicates the Arizona Educator Proficiency Assessments (AEPA) or NES exam for which the selected teacher has received a passing score, including the testing date and test number. Please remember that the Basic Skills exams cannot be substituted for an AEPA or NES content exam.

| EINCEDDDIN | TCIEADAN  | ICE CAPD |
|------------|-----------|----------|
| FINGERFRIM | I GLEARAN | ILE CARD |

Card Number: 2A01425195 Status: Valid Expiration Date: 05/04/2017

| CERTIFICATION                                                | VS                |                    |
|--------------------------------------------------------------|-------------------|--------------------|
|                                                              | Effective<br>Date | Expiration<br>Date |
| Valid Certificate(s):                                        |                   |                    |
| Standard Secondary Education, 7-12                           | 05/16/2011        | 05/16/2017         |
| Approved Area(s):  Social Studies                            |                   |                    |
| Endorsement(s):<br>Structured English Immerșion (SEI) K - 12 |                   |                    |
| Expired Certification Credentials:                           |                   |                    |
| Expired Certificate(s):                                      |                   |                    |
| Provisional Secondary Education, 7-12                        | 06/15/2009        | 06/15/2011         |
| Substitute                                                   | 05/20/2005        | 06/10/2011         |
| Expired Approved Area(s):                                    |                   |                    |
| Expired Endorsement(s):                                      |                   |                    |
| Provisional Structured English Immetsion (SEI) K             | 0045-0000         |                    |
| - 12                                                         | 06/15/2009        | 06/15/2012         |
| Provisional Structured English Immersion, K-12               | 00/10/2009        | 00/10/2012         |
|                                                              |                   |                    |
|                                                              |                   |                    |
|                                                              |                   |                    |

The Certifications section indicates all valid Arizona teaching certificates, approved areas, endorsements teacher allows his/her certificate to lapse, the application will identify them as being non-HQ.

ARIZONA'S EDUCATOR EXAMS PASSED

Date Passed - Exam Description 05/31/2013 - NES History (302) 09/15/2007 - AEPA Professional Knowledge - Secondary (92) 03/28/2009 - AEPA Social Studies (03)

#### ADOE COMMENTS

08/31/2012 JGRIECO ISSUED \*\* Structured English Immersion, K-12' ENDORSEMENT > 05/16/2011 CDURAN ISSUED CERT 'Standard Secondary Education, 7-12' > 05/16/2011 CDURAN ISSUED 'Social Studies' APPROVAL > 07/09/2010 MYILDIR EXTENDED CERT 'Provisional Secondary Education, 7-12' > 05/20/2005 VSHIVER SRVC TRK/RECEIVED RECEIPT FOR Certificate (All other) >

> The ADOE Comments section allows viewers access to the notations made by the ADE Certification Unit staff, documenting services rendered to the selected teacher.

and expired certificates for the selected teacher. If a

**REMINDER:** All information on this screen is display only.

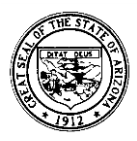

# Add/Update Teacher Information

The **Add/Update Teacher** screen allows the user to modify the information for a returning teacher, add a new teacher to the application or delete a teacher that is no longer assigned to the listed school for the current school year. Teacher information from previous academic years may not be edited.

## **Required Information Update**

The <u>first time</u> a user enters the application and selects a school site, they must indicate the Title I status of the school. This is completed <u>only once</u> (at the start of the school year) and need not be updated again until the following year, unless a change in status occurs.

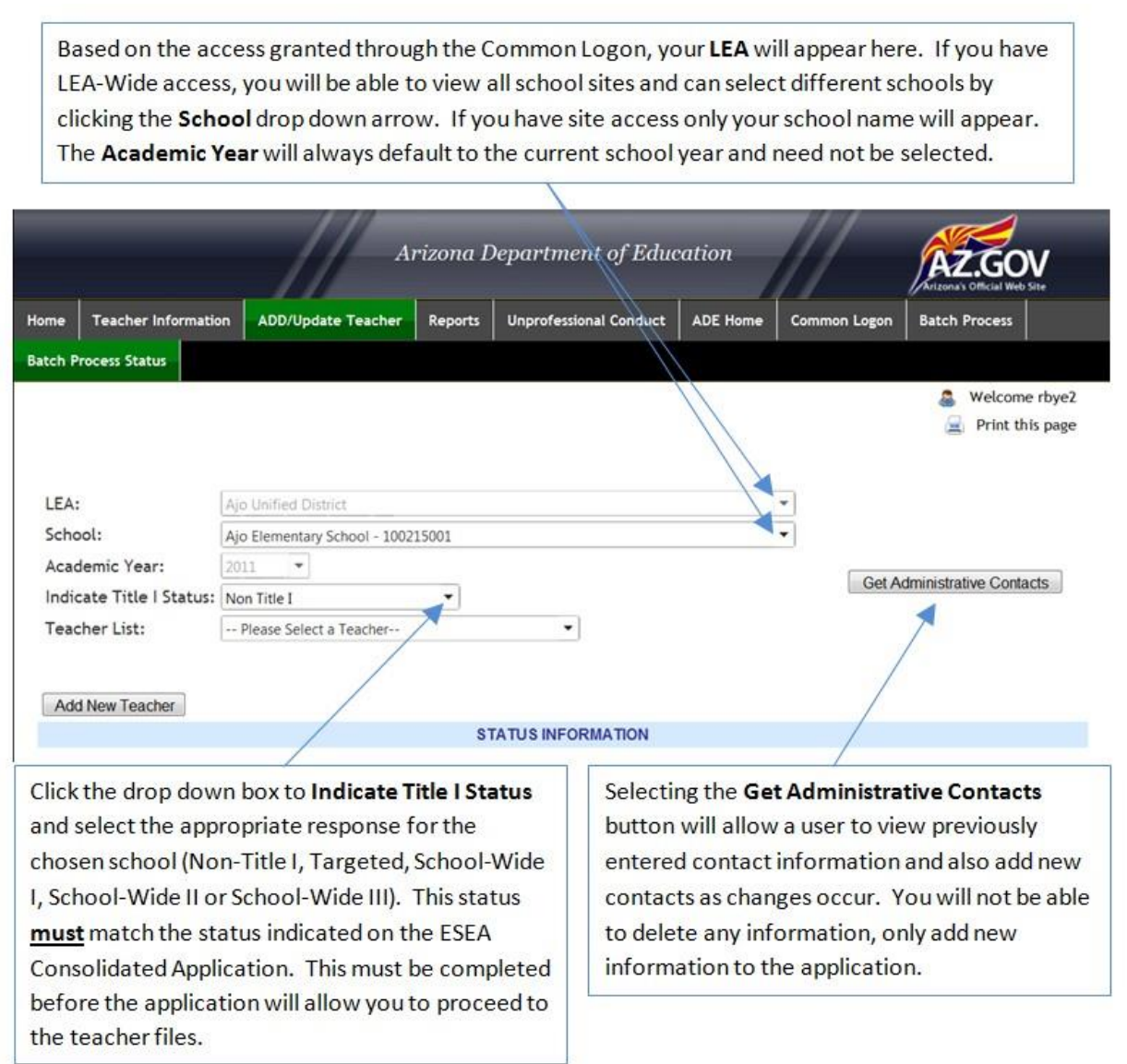

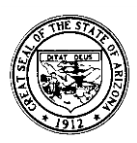

## Updating a Returning Teacher

Click the drop down arrow on the **Teacher List** to display all teachers currently on the school roster. Select the teacher's name to update information. All teachers will initially have a **red X** adjacent to their names. Teachers will have a **green check mark** adjacent to their names once they are updated and verified.

|                          | Arizona Department of Education |         |                        |             |             |                               |  |  |  |  |  |  |  |  |
|--------------------------|---------------------------------|---------|------------------------|-------------|-------------|-------------------------------|--|--|--|--|--|--|--|--|
| Home Teacher Information | ADD/Update Teacher              | Reports | Unprofessional Conduct | ADE Home Co | ommon Logon | Batch Process                 |  |  |  |  |  |  |  |  |
| Batch Process Status     |                                 |         | /                      |             |             |                               |  |  |  |  |  |  |  |  |
|                          |                                 | /       |                        |             |             | Welcome rbye2 Print this page |  |  |  |  |  |  |  |  |
| LEA:                     | Ajo Unified District            |         |                        | *           |             |                               |  |  |  |  |  |  |  |  |
| School:                  | Ajo Elementary School - 1002    | 15001   |                        | •           |             |                               |  |  |  |  |  |  |  |  |
| Academic Year:           | 2011 *                          |         |                        |             | Got Ar      | Iministrativo Contacte        |  |  |  |  |  |  |  |  |
| Indicate Title I Status: | Non Title I                     | -       |                        |             | Germa       | animistrative Contacts        |  |  |  |  |  |  |  |  |
| Teacher List:            | Please Select a Teacher         | /       | •                      |             |             |                               |  |  |  |  |  |  |  |  |
|                          | Please Select a Teacher         |         | <u>^</u>               |             |             |                               |  |  |  |  |  |  |  |  |
| Add New Teacher          | Doe Joseph                      |         | E                      |             |             |                               |  |  |  |  |  |  |  |  |
| 4                        | Smith, Earl                     |         | RMATION                |             |             |                               |  |  |  |  |  |  |  |  |
|                          |                                 |         |                        |             |             |                               |  |  |  |  |  |  |  |  |

**Please Note:** After selecting a teacher, the **Teacher Information** and **Teacher Position Information** needs to be reviewed, updated and verified for the returning teacher to reflect their current year status.

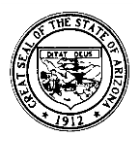

The Arizona Department of Education has assigned an Educational Stakeholder ID which is a 16-digit numerical identification number for each individual teacher. This ID is used for the Student-Teacher-Course (STC) Connection and AzEDS. The separate 7-digit Educator Identification Number (EIN) found on the Arizona teacher certificate is used for certification purposes. **Clarification:** The School Employment Start date is <u>the first month and year that the</u> <u>teacher began employment at the school</u> <u>site</u>. Once entered initially, the start date will "roll over" on an annual basis and does not need to be adjusted unless the teacher has moved to a new site within the district.

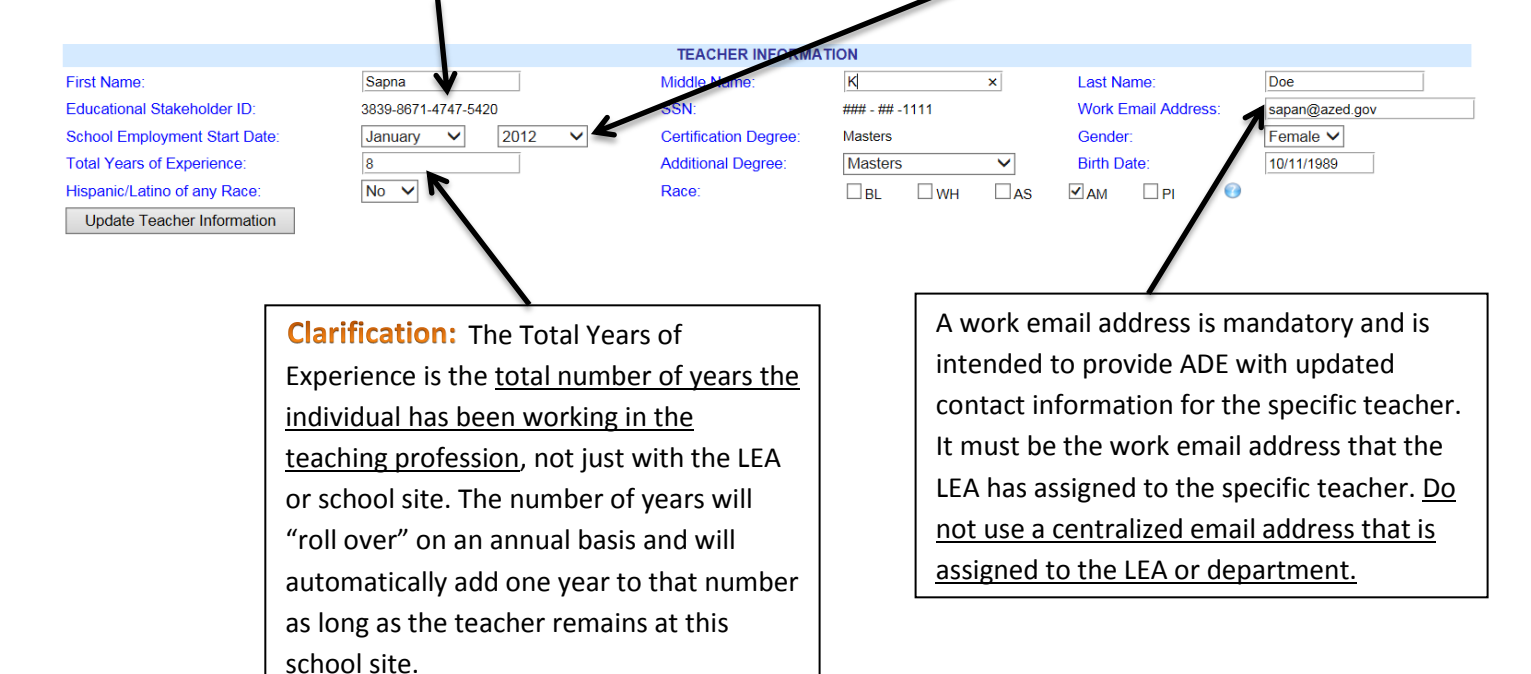

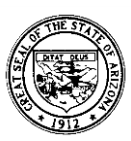

Certified Teachers The Certification Degree will display the type of degree that is on file with ADE's Certification Unit. If this box is blank, then contact the Effective Teachers and Leaders Unit at 602-364-1842 to correct this issue. You can add any additional degrees for the selected teacher by selecting the drop down menu next to Additional Degree and select the highest degree currently held by the teacher.

Once all of the data in the Teacher

Information section has been updated,

Information button to save the changes.

All required information in this section

must be entered before the application

will let you verify a teacher file.

you must select the Update Teacher

Non-Certified Teachers For charter school teachers not holding an Arizona teaching certificate, the degree must be manually entered by the LEA by selecting the drop down menu next to Additional Degree. Then select the highest degree currently held by the teacher. The teacher will not be considered Highly Qualified if this field is left blank.

First Name Educational Stakeholder ID: School Employment Start Date: Total Years of Experience: Hispanic/Latino of any Race Update Teacher Information

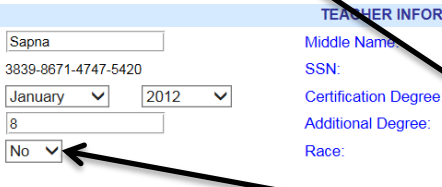

If the teacher you selected has an Arizona teaching certificate, the Hispanic/Latino of Any Race or Race box will be pre-populated. Otherwise, you will need to enter the information for this teacher. You must enter Yes or No for Hispanic/Latino of Any Race. If the answer is No, you must complete the Race box. For Race, you can check all boxes that apply, however, a minimum of one box must be checked.

Last Name

Gender:

MA 🗹

AS

Birth Date:

Work Email Address:

🗌 PI

Doe

0

sapan@azed.gov

Female V

10/11/1989

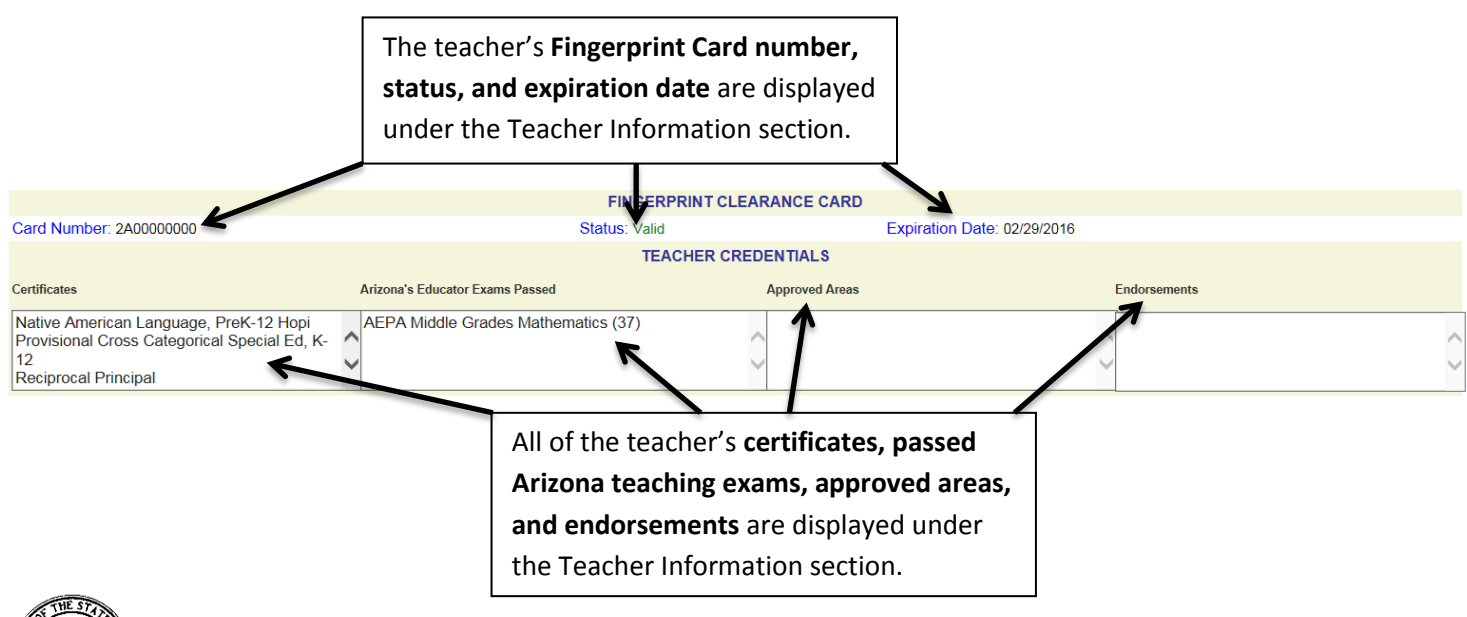

ER INFORMATION

K

### - ## -1111

Пwн

Masters

Masters

BI

TEA

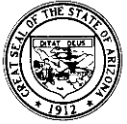

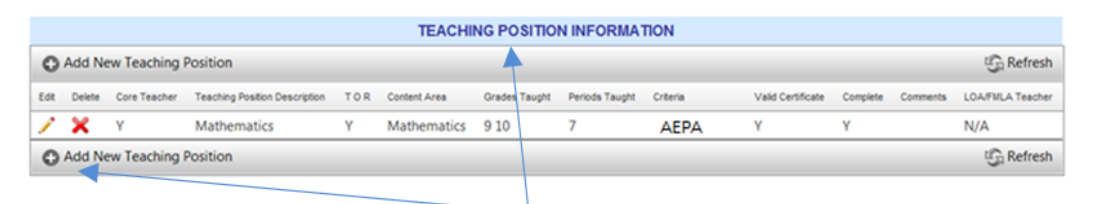

The **Teaching Position Information** section describes the teaching position(s) and highly qualified status of the teacher. A separate position box should be completed for each core content area assigned to teach this year. A review of the teacher position information must be completed <u>annually</u> for returning teachers. You must click the **Edit** ( $\checkmark$ ) button In order to validate the current position information or to make changes to an existing position. If you wish to add a new position, click the **Add Position** button.

**Please Note:** All individuals in <u>all academic</u> positions must be entered on the Teacher Input Application. Substitute teachers must also be entered onto the system after the fourth consecutive week in the same position at a school site.

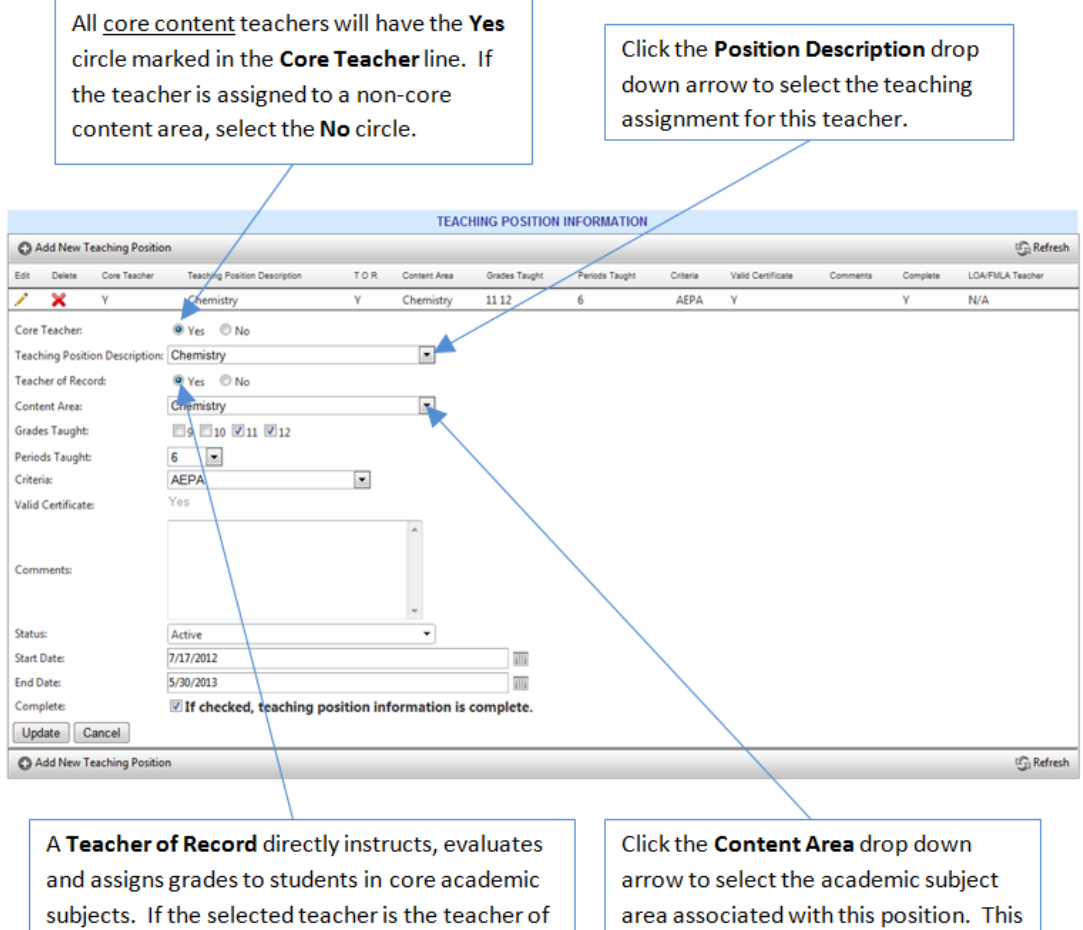

record, the **Yes** must be selected.

arrow to select the academic subject area associated with this position. This information must match the content area indicated on the attestation form completed by the teacher.

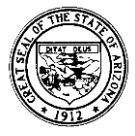

Based on the information you entered, **Grade** boxes will appear on the screen. Click each grade level that the teacher is assigned to teach for this content area. Click the **Periods Taught** drop down arrow to select the number of periods this content area is taught by the teacher daily. You may not exceed a total of ten periods a day across all positions entered into the system for a single teacher. Substitutes may exceed this limit, however, as they may have several positions entered onto the system over the course of the year.

|                               |                |                | TEACHING POSITION INFORMATION |              |                   |                |                 |                      |                                    |          |                  |  |  |
|-------------------------------|----------------|----------------|-------------------------------|--------------|-------------------|----------------|-----------------|----------------------|------------------------------------|----------|------------------|--|--|
| Add New Teaching Positi       | on             |                |                               |              |                   | G Refr         |                 |                      |                                    |          |                  |  |  |
| Edit Delete Core Teacher      | Teaching Posit | on Description | TOR                           | Content Area | Grades Taught     | Periods Taught | Criteria        | Valid Certificate    | Comments                           | Complete | LOA/FMLA Teacher |  |  |
| 🗡 🗙 У                         | Chemistry      |                | Y                             | Chemistry    | 11 12             | 6              | AEPA            | Υ                    |                                    | Y        | N/A              |  |  |
| Core Teacher:                 | ® Yes ◎ N      | •              |                               |              |                   |                |                 |                      |                                    |          |                  |  |  |
| Teaching Position Description | : Chemistry    |                |                               | 2            |                   | Diag           |                 | Diotri               | ot Tooo                            | horo n   | auet he          |  |  |
| Teacher of Record:            | 🖲 Yes 🛛 N      | •              | /                             |              |                   | Pleas          | seno            | le: Distri           | ci reac                            | ners n   |                  |  |  |
| Content Area:                 | Chemistry      |                | /                             |              |                   | Appr           | opriat          | ely Certifi          | ed for t                           | heir P   | rimary           |  |  |
| Grades Taught:                | 🗐 9 🗐 10 🗹     | 11 🔽 12        |                               |              |                   | Teac           | hing A          | Assignme             | ent.                               |          |                  |  |  |
| Periods Taught:               | 6 💌 🖊          | r i            |                               |              |                   |                | 5               |                      |                                    |          |                  |  |  |
| Criteria:                     | AEPA           |                |                               |              |                   | If this        | s is no         | t the tead           | her's n                            | rimarv   | ,                |  |  |
| Valid Certificate:            | Yes            |                |                               |              |                   | toook          |                 |                      |                                    | ant inf  |                  |  |  |
| Comments:                     |                |                |                               | -            |                   | into t         | he co<br>hing a | mments k<br>ssignmer | n add fr<br>box. <i>"N</i><br>ht." | ot prin  | nary             |  |  |
| Status:                       | Active         |                |                               | -            |                   |                |                 |                      |                                    |          |                  |  |  |
| Start Date:                   | 7/17/2012      |                |                               |              |                   |                |                 |                      |                                    |          |                  |  |  |
| End Date:                     | 5/30/2013      |                |                               |              | 111               |                |                 |                      |                                    |          |                  |  |  |
| Complete:                     | If checked     | d, teaching p  | osition inf                   | formation is | complete.         |                |                 |                      |                                    |          |                  |  |  |
| Update Cancel                 |                |                |                               |              | $\langle \rangle$ |                |                 |                      |                                    |          |                  |  |  |
| Add New Teaching Positi       | on             |                |                               |              |                   |                |                 |                      |                                    |          | 🕄 Refresh        |  |  |
|                               |                |                |                               |              |                   |                |                 |                      |                                    |          |                  |  |  |

Click the Criteria drop down arrow to select the means by which the teacher is appropriately certified for the teaching assignment. The only information that is automatically verified in this section is the AEPA/NES exams, required certification, and applicable endorsements.

### The LEA/school must verify all other certification criteria for the teaching position.

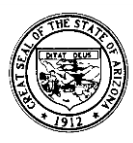

|                                                                                                    |                                                                                                    | TEACHER                                         | CREDENTIALS                     |                                                  |                                                                                                    |
|----------------------------------------------------------------------------------------------------|----------------------------------------------------------------------------------------------------|-------------------------------------------------|---------------------------------|--------------------------------------------------|----------------------------------------------------------------------------------------------------|
| Certificates                                                                                                    | Arizona's Educ                                                                                                    | ator Exams Passed                               | Approved Areas                  | Endorsement                                      |                                                                                                    |
| Standard Elementary Educatio                                                                                                    | on, K-8                                                                                                    |                                                 | $\hat{\mathbf{C}}$              | Early Child<br>Structured                        | hood Birth - Age 8<br>English Immersion (SEI) PreK -                                                                                                    |
|                                                                                                    |                                                                                                    |                                                 |                                 |                                                  |                                                                                                    |
| Add New Teaching Desition                                                                                                    |                                                                                                    | TEACHING POSI                                   | TION INFORMATION                |                                                  | Pofesh                                                                                                    |
| Edit Dalate Core Teaching                                                                                                    | Position Description T O R Cor                                                                                                    | tent Årea Grades Taught Bariods Taugh           | t Criteria Name of the Regime   | ocity Exam ReciprocityExamDate Valid Cartificate | Commente Complete LOA/EMLA Teacher                                                                                                    |
| Zak Belete Core Foucher Foucher Foucher                                                                                                    | itary Content Areas Y Ea                                                                                                    | ly Childhood KG 7                               | HOUSSE N/A                      | Y                                                | N N/A                                                                                                    |
| Core Teacher:                                                                                                    | Yes O No                                                                                                    |                                                 |                                 |                                                  |                                                                                                    |
| Teaching Position Description:                                                                                                    | lementary Content Areas                                                                                                    | ~                                               |                                 |                                                  |                                                                                                    |
| Teacher of Record:                                                                                                    | ● Yes O No                                                                                                    |                                                 |                                 | If a teacher has                                 | the Appropriate                                                                                                    |
| Content Area:                                                                                                    | arly Childhood                                                                                                    | $\checkmark$                                    |                                 | Certification, but                               | is showing as Not HQ -                                                                                                    |
| Grades Taught:                                                                                                    | □PS ☑KG □1 □2 □3                                                                                                    |                                                 |                                 | then the L TA sh                                 | acces "Net Light                                                                                                    |
| Criteria:                                                                                                    | Iot Highly Qualified                                                                                                    |                                                 |                                 | then the LEA cho                                 | boses Not Highly                                                                                                    |
| Name of the Reciprocity Exam:                                                                                                    |                                                                                                    |                                                 |                                 | Qualified" and ac                                | dds comments into the                                                                                                    |
| ReciprocityExamDate: ReciprocityExamDate: Reciproci | eciprocity Exam and Reciprocity                                                                                                    | Exam Date are applicable only when HQT          | Reciprocity is selected from Ci | Comments Box i                                   | ndicating "Appropriate                                                                                                    |
| 7 und certificate.                                                                                                    | ppropriately Certifie                                                                                                    | d for                                           |                                 |                                                  |                                                                                                    |
| 1<br>Comments:                                                                                                    | eaching Assignment.                                                                                                    |                                                 |                                 |                                                  | aching assignment.                                                                                                    |
|                                                                                                    |                                                                                                    |                                                 |                                 |                                                  |                                                                                                    |
| Γ.                                                                                                    |                                                                                                    |                                                 | <b>.</b> .                      | 1                                                |                                                                                                    |
| 1                                                                                                    | 'ou may enter a                                                                                                    | iny comments in the                             | e <b>Comments</b>               |                                                  |                                                                                                    |
| k                                                                                                    | ox to provide a                                                                                                    | dditional information                           | on related to                   |                                                  |                                                                                                    |
| +                                                                                                    | his position on                                                                                                    | l taachar                                       |                                 |                                                  |                                                                                                    |
| l                                                                                                    | ins position and                                                                                                    | leacher.                                        |                                 |                                                  |                                                                                                    |
|                                                                                                    |                                                                                                    | TE                                              | EACHING POSITION INF            | ORMATION                                         |                                                                                                    |
| Add New Teaching Posit                                                                                                    | ion                                                                                                    |                                                 |                                 |                                                  |                                                                                                    |
| •                                                                                                    |                                                                                                    |                                                 |                                 |                                                  |                                                                                                    |
| Zalt Delete Core reacher re                                                                                                    | versiets V                                                                                                    | Chemistry 10.11.12 2                            |                                 | Name of the Reciprocity Exam                     |                                                                                                    |
| Core Teacher:                                                                                                    |                                                                                                    | Chemistry 101112 2                              | AEPAyINES                       | IN/A                                             |                                                                                                    |
| core reaction.                                                                                                    |                                                                                                    |                                                 |                                 |                                                  |                                                                                                    |
| Teaching Position Descriptio                                                                                                    | Yes UNo                                                                                                    | ×                                               |                                 |                                                  |                                                                                                    |
| Teaching Position Descriptio                                                                                                    | Yes ONo                                                                                                    | <b>v</b>                                        |                                 |                                                  |                                                                                                    |
| Teaching Position Descriptio<br>Teacher of Record:                                                                                                    | Yes ONo                                                                                                    | ×                                               |                                 |                                                  |                                                                                                    |
| Teaching Position Descriptio<br>Teacher of Record:<br>Content Area:                                                                                                    | Yes ONo     Yes ONo     Chemistry     Oremistry     Chemistry                                                                                                    | ✓<br>✓                                          |                                 |                                                  |                                                                                                    |
| Teaching Position Descriptio<br>Teacher of Record:<br>Content Area:<br>Grades Taught:                                                                                                    |                                                                                                    | ✓<br>✓                                          |                                 |                                                  | Click the <b>Status</b> dron down                                                                                                    |
| Teaching Position Description<br>Teacher of Record:<br>Content Area:<br>Grades Taught:<br>Periods Taught:                                                                                                    |                                                                                                    | ▼<br>▼                                          |                                 |                                                  | Click the <b>Status</b> drop down                                                                                                    |
| Teaching Position Description<br>Teacher of Record:<br>Content Area:<br>Grades Taught:<br>Periods Taught:<br>Criteria:                                                                                                    |                                                                                                    | ><br>>                                          |                                 |                                                  | Click the <b>Status</b> drop down<br>arrow to indicate the current                                                                                                    |
| Teaching Position Descriptio<br>Teacher of Record:<br>Content Area:<br>Grades Taught:<br>Periods Taught:<br>Criteria:<br>Name of the Reciprocity Exa<br>Reciprocity Examplate:                                                                                                    |                                                                                                    |                                                 | v when HOT Regingracity is s    | elected from Criteria drondown                   | Click the <b>Status</b> drop down<br>arrow to indicate the current<br>status of this teaching position                                                                                                    |
| Teaching Position Descriptio<br>Teacher of Record:<br>Content Area:<br>Grades Taught:<br>Periods Taught:<br>Criteria:<br>Name of the Reciprocity Exa<br>ReciprocityExamDate:<br>Valid Certificate:                                                                                                    | Yes ONo     No     Chemistry         ● Yes ONo     Chemistry         ● 9 ♥ 10 ♥ 11 ♥ 12<br>AEPA/NES     m:     Reciprocity Exam and Rec     Yes                                                                                                    |                                                 | r when HQT Reciprocity is s     | elected from Criteria dropdown                   | Click the <b>Status</b> drop down<br>arrow to indicate the current<br>status of this teaching position                                                                                                    |
| Teaching Position Descriptio<br>Teacher of Record:<br>Content Area:<br>Grades Taught:<br>Periods Taught:<br>Criteria:<br>Name of the Reciprocity Exa<br>ReciprocityExamDate:<br>Valid Certificate:                                                                                                    | Ves ONo     Chemistry     O Yes ONo     Chemistry     O Yes ONo     Chemistry     O I I I I I I I     I     AEPA/NES m: Reciprocity Exam and Rec Yes                                                                                                    |                                                 | r when HQT Reciprocity is s     | elected from Criteria dropdown                   | Click the <b>Status</b> drop down<br>arrow to indicate the current<br>status of this teaching position<br>(Active, LOA/FMLA, Sub Filling                                                                                                    |
| Teaching Position Descriptio<br>Teacher of Record:<br>Content Area:<br>Grades Taught:<br>Periods Taught:<br>Criteria:<br>Name of the Reciprocity Exa<br>ReciprocityExamDate:<br>Valid Certificate:                                                                                                    | Yes ONo     No     Chemistry         ● Yes ONo     Chemistry         ● Yes ONo     Chemistry         ● 9 ♥ 10 ♥ 11 ♥ 12     2 ♥     AEPA/NES m: Reciprocity Exam and Rec Yes                                                                                                    |                                                 | r when HQT Reciprocity is so    | elected from Criteria dropdown                   | Click the <b>Status</b> drop down<br>arrow to indicate the current<br>status of this teaching position<br>(Active, LOA/FMLA, Sub Filling<br>LOA/FMLA Position or Sub                                                                                                |
| Teaching Position Descriptio<br>Teacher of Record:<br>Content Area:<br>Grades Taught:<br>Periods Taught:<br>Criteria:<br>Name of the Reciprocity Exa<br>ReciprocityExamDate:<br>Valid Certificate:<br>Comments:                                                                                                    | Ves ONo     Chemistry     OYes ONo     Chemistry     OYes ONo     Chemistry     OYes ONo     Chemistry     OYes ONO     AEPA/NES m: Reciprocity Exam and Rec Yes                                                                                                    |                                                 | v when HQT Reciprocity is s     | elected from Criteria dropdown                   | Click the <b>Status</b> drop down<br>arrow to indicate the current<br>status of this teaching position<br>(Active, LOA/FMLA, Sub Filling<br>LOA/FMLA Position or Sub<br>Filling Vacant Position). This                                                              |
| Teaching Position Description<br>Teacher of Record:<br>Content Area:<br>Grades Taught:<br>Periods Taught:<br>Criteria:<br>Name of the Reciprocity Exa<br>ReciprocityExamDate:<br>Valid Certificate:<br>Comments:                                                                                                    | Ves ONo     Chemistry     OYes ONo     Chemistry     OYes ONo     Chemistry     OYes ONo     Chemistry     OYes ONo     AEPA/NES m: Reciprocity Exam and Rec Yes                                                                                                    |                                                 | v when HQT Reciprocity is so    | elected from Criteria dropdown                   | Click the <b>Status</b> drop down<br>arrow to indicate the current<br>status of this teaching position<br>(Active, LOA/FMLA, Sub Filling<br>LOA/FMLA Position or Sub<br>Filling Vacant Position). This                                                              |
| Teaching Position Descriptio<br>Teacher of Record:<br>Content Area:<br>Grades Taught:<br>Periods Taught:<br>Criteria:<br>Name of the Reciprocity Exa<br>ReciprocityExamDate:<br>Valid Certificate:<br>Comments:                                                                                                    | Ves ONo     Chemistry     O Yes ONo     Chemistry     O Yes ONo     Chemistry     O I O I I I I I I     Z     AEPA/NES m: Reciprocity Exam and Rec Yes                                                                                                    | v<br>v<br>procity Exam Date are applicable only | v when HQT Reciprocity is so    | elected from Criteria dropdown                   | Click the <b>Status</b> drop down<br>arrow to indicate the current<br>status of this teaching position<br>(Active, LOA/FMLA, Sub Filling<br>LOA/FMLA Position or Sub<br>Filling Vacant Position). This<br>must reflect the "real time"                              |
| Teaching Position Descriptio<br>Teacher of Record:<br>Content Area:<br>Grades Taught:<br>Periods Taught:<br>Criteria:<br>Name of the Reciprocity Exa<br>ReciprocityExamDate:<br>Valid Certificate:<br>Comments:<br>Status:                                                                                                    | Ves ONo     Chemistry     O Yes ONo     Chemistry     O Yes ONo     Chemistry     O I O I I I I I I     2     AEPA/NES m: Reciprocity Exam and Rec Yes     Active                                                                                                    |                                                 | when HQT Reciprocity is s       | elected from Criteria dropdown                   | Click the <b>Status</b> drop down<br>arrow to indicate the current<br>status of this teaching position<br>(Active, LOA/FMLA, Sub Filling<br>LOA/FMLA Position or Sub<br>Filling Vacant Position). This<br>must reflect the "real time"<br>status for this position. |
| Teaching Position Descriptio<br>Teacher of Record:<br>Content Area:<br>Grades Taught:<br>Periods Taught:<br>Criteria:<br>Name of the Reciprocity Exa<br>ReciprocityExamDate:<br>Valid Certificate:<br>Comments:<br>Status:<br>Status:<br>Start Date:                                                                                                    |                                                                                                    |                                                 | r when HQT Reciprocity is s     | elected from Criteria dropdown                   | Click the <b>Status</b> drop down<br>arrow to indicate the current<br>status of this teaching position<br>(Active, LOA/FMLA, Sub Filling<br>LOA/FMLA Position or Sub<br>Filling Vacant Position). This<br>must reflect the "real time"<br>status for this position. |
| Teaching Position Descriptio<br>Teacher of Record:<br>Content Area:<br>Grades Taught:<br>Periods Taught:<br>Criteria:<br>Name of the Reciprocity Exa<br>ReciprocityExamDate:<br>Valid Certificate:<br>Comments:<br>Status:<br>Status:<br>End Date:                                                                                                    |                                                                                                    |                                                 | when HQT Reciprocity is so      | elected from Criteria dropdown                   | Click the <b>Status</b> drop down<br>arrow to indicate the current<br>status of this teaching position<br>(Active, LOA/FMLA, Sub Filling<br>LOA/FMLA Position or Sub<br>Filling Vacant Position). This<br>must reflect the "real time"<br>status for this position. |
| Teaching Position Descriptio<br>Teacher of Record:<br>Content Area:<br>Grades Taught:<br>Periods Taught:<br>Criteria:<br>Name of the Reciprocity Exa<br>ReciprocityExamDate:<br>Valid Certificate:<br>Valid Certificate:<br>Comments:<br>Status:<br>Status:<br>Status:<br>End Date:<br>Complete:                                                                                                    |                                                                                                    | procity Exam Date are applicable only           | when HQT Reciprocity is so      | elected from Criteria dropdown                   | Click the <b>Status</b> drop down<br>arrow to indicate the current<br>status of this teaching position<br>(Active, LOA/FMLA, Sub Filling<br>LOA/FMLA Position or Sub<br>Filling Vacant Position). This<br>must reflect the "real time"<br>status for this position. |
| Teaching Position Descriptio<br>Teacher of Record:<br>Content Area:<br>Grades Taught:<br>Periods Taught:<br>Criteria:<br>Name of the Reciprocity Exa<br>ReciprocityExamDate:<br>Valid Certificate:<br>Valid Certificate:<br>Comments:<br>Status:<br>Status:<br>Statu Date:<br>End Date:<br>Complete:<br>Update Cancel                                                                                                    | ● Yes       ○ No         • Yes       ○ No         ○ Hemistry       □         □ 9 ☑ 10 ☑ 11 ☑ 12       □         2 ☑       ✓         AEPA/NES       ™         Reciprocity Exam and Rec       Yes         Yes       ✓         Active       ✓         7/30/2015       5/19/2016         ✓ If checked, teach | procity Exam Date are applicable only           | when HQT Reciprocity is so      | elected from Criteria dropdown                   | Click the <b>Status</b> drop down<br>arrow to indicate the current<br>status of this teaching position<br>(Active, LOA/FMLA, Sub Filling<br>LOA/FMLA Position or Sub<br>Filling Vacant Position). This<br>must reflect the "real time"<br>status for this position. |

Check the **Complete** checkbox to confirm that the teaching information is complete. Then select the **Update** button to save the changes.

The Start and End Dates are based on the <u>actual</u> <u>dates with students</u>, not the teacher's contract. If a teacher's status changes throughout the school year, you will have to change the status to reflect the current standing for that teacher.

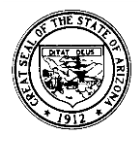

Add New Teaching Position

### Adding a New Teaching Position

You must account for the teacher's entire contracted day. If the teacher is currently assigned more than one content area, you can add another position by clicking the **Add New Teaching Position** button. For example, a high school teacher assigned to teach Biology and Chemistry will have two separate teaching positions. A teacher that spends part of their day as a core content teacher and part of the day in a non-core position will also have two positions entered onto the system.

|                                      |                       | _  | TEA          | CHING POS     |                | RMATION              |                   |          |          |                  |
|--------------------------------------|-----------------------|----|--------------|---------------|----------------|----------------------|-------------------|----------|----------|------------------|
| C Add New Teaching Position          |                       |    |              |               |                |                      |                   |          |          | 😘 Refresh        |
| Edit Delete Core Teacher Teaching Po | osition Description T | OR | Content Area | Grades Taught | Periods Taught | Criteria             | Valid Certificate | Complete | Comments | LOA/FMLA Teacher |
| Core Teacher:                        | Yes 🔍 No              |    |              |               |                |                      |                   |          |          |                  |
| Teaching Position Description:       | Select a Position     | n  |              |               | -              |                      |                   |          |          |                  |
| T O R:                               |                       |    |              |               |                |                      |                   |          |          |                  |
| Content Area:                        |                       |    |              |               |                |                      |                   |          |          |                  |
| Grades Taught:                       |                       |    |              |               |                |                      |                   |          |          |                  |
| Periods Taught:                      |                       |    |              |               |                |                      |                   |          |          |                  |
| Criteria:                            |                       |    |              |               |                |                      |                   |          |          |                  |
| Valid Certificate:                   |                       |    |              |               |                |                      |                   |          |          |                  |
| Complete:                            |                       |    |              |               |                |                      |                   |          |          |                  |
| Comments:                            |                       |    |              |               |                |                      |                   |          |          |                  |
| Insert Cancel                        |                       |    |              |               |                |                      |                   |          |          |                  |
| 🖍 🏋 Y Music                          | Y                     | (  | Music        | 12            | 1              | Not Highly Qualified | Y                 | γ        |          | N/A              |
| Add New Teaching Position            |                       |    |              |               |                |                      |                   |          |          | S Refresh        |

For the new teaching position, remember to enter information from the **top of the page to bottom** as your entries will trigger the system to offer certain options based on your selections. Click **Insert** to save the information. You can click the **Cancel** button at any time to exit this activity.

After updating the entire teacher record, you must click the I Verify button at the bottom of the page to verify the teacher file. By selecting this button, you are **<u>certifying</u>** that the information entered into the database is accurate and complete, and Appropriately Certified information is correct and relevant supporting documentation has been reviewed.

The teacher name will be displayed with a green check mark on the **Teacher List** to indicate that the record has been updated and verified.

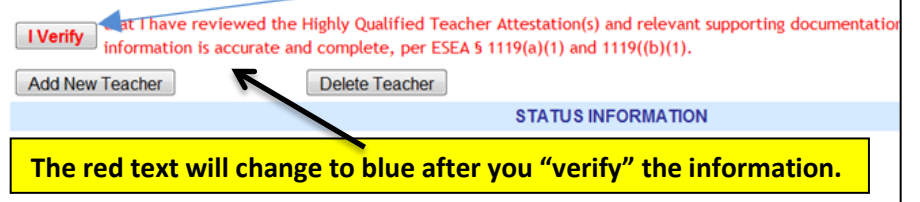

Click the **Complete** box when you have finished updating and validating the Teaching Position Information.

Then select the **Update** button to save the changes.

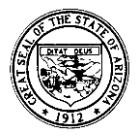

### Adding a New Teacher to the Application

**Please Note:** All individuals in <u>all academic</u> positions must be entered on the Teacher Input Application. Substitute teachers must also be entered onto the system after the fourth consecutive week in the same position at a school site.

|                                                       | After selecting t<br>teacher into the<br>button. | he Add/Upd<br>application | late Teacher tab, y<br>by clicking on the | ou may ao<br>Add New | id a new<br>Teacher |                            |
|-------------------------------------------------------|--------------------------------------------------|---------------------------|-------------------------------------------|----------------------|---------------------|----------------------------|
| me Teacher Inform                                     | nation ADD/Update To                             | eacher Reports            | Unprofessional Conduct                    | ADE Home             | Common Logon        | Batch Process              |
| ch Process Status                                     |                                                  |                           |                                           |                      |                     |                            |
| EA:                                                   | Ajo Unified District                             | ol - 100215001            |                                           |                      | •                   | Print this page            |
|                                                       |                                                  |                           |                                           |                      | _                   |                            |
| cademic Year:<br>ndicate Title I Stat<br>eacher List: | 2011  VIS: Non Title I VIS: Please Select a Tea  | •                         | •                                         |                      | G                   | et Administrative Contacts |

To add a new teacher to the school roster, you now have a choice of search variables (Name, Educational Stakeholder Identification, Social Security Number or the Educator Identification Number from the teaching certificate). You must select a means to search for a teacher before entering any information. Click the drop down arrow on the **Select a Search Option** box to indicate your chosen search option. Enter the information and then click the **Search for Teacher** button. Do not include spaces or dashes when entering a Social Security Number.

|                    |            | SELECT A SEARCH OPTION:                      |        |     |  |
|--------------------|------------|----------------------------------------------|--------|-----|--|
|                    | /          | Select Search Option                         |        |     |  |
|                    | 1          | Type in the value(s) for the selection you o | chose: |     |  |
| Last Name          | First Name | Educational Stakeholder ID                   | SSN    | EIN |  |
|                    |            |                                              |        |     |  |
| Search for Teacher | Cancel     |                                              |        |     |  |

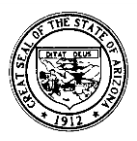

|        | Based on t<br>teachers. | he search v<br>Determine | ariable yo<br>which teac | u selected, you<br>her you wish t | will be provided with<br>so select and click on | th a list of possible<br>Add to Roster. |         |
|--------|-------------------------|--------------------------|--------------------------|-----------------------------------|-------------------------------------------------|-----------------------------------------|---------|
|        |                         |                          |                          | Search R                          | esults:                                         |                                         |         |
|        |                         | Last Name                | First Name               | Middle Name                       | Ed Stakeholder ID                               | SSN (Last 4 Digits)                     | EIN     |
| Add to | o Roster                | Doe                      | John                     |                                   | 4678-4676-5847-4363                             | 9007                                    | 1234567 |

You have now added a new teacher to the school site roster. You can continue to enter the **Teacher Information** and **Position Information** in the same manner utilized for the returning teachers. All blank spaces on the Teacher Information Section must be completed by the school/LEA. Click the Update Teacher Information button to save the entries. In addition, current teaching position information must be added.

## **Deleting an Existing Teacher**

At the start of each school year, the **Teacher List** must be updated to reflect the current instructional staff employed at the school site (both core and non-core teachers). Teachers who have not returned to the school location must be deleted from the school roster. If a teacher begins the school year working at the school site but (at some point during the year) leaves employment with the LEA, the teacher information should not be deleted. Instead, change the end date to their Active status (in the Teaching Position Information box) to reflect the last day worked in the classroom. Additional clarification may also be provided in the **Comments** box before updating the position information.

> After opening the appropriate school site, you can select the teacher you wish to delete from the **Teacher List**. When the teacher information appears, simply click the **Delete** Teacher button to remove this teacher from the current school roster. A confirmation box will appear prompting a Yes or No response in order to finalize this deletion.

that I have reviewed the Highly Qualified/Teacher Attestation(s) and relevant supporting documentation, and all teacher and position IVerify information is accurate and complete, per ESEA § 1119(a)(1) and 1119((b)(1). Add New Teacher

Delete Teacher

STATUS INFORMATION

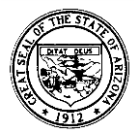

## HQT Reciprocity – Charter Schools

If HQT Reciprocity is selected, LEAs must document the out-of-state exam that demonstrates a **passing score** that is comparable to Arizona.

|                                |                               |                 |               | TEACHIN        | IG POSITION INFORMAT    | ON                           |                     |                   |          |          |                  |
|--------------------------------|-------------------------------|-----------------|---------------|----------------|-------------------------|------------------------------|---------------------|-------------------|----------|----------|------------------|
| Add New Teaching Positio       | in                            |                 |               |                |                         |                              |                     |                   |          |          | 😘 Refresh        |
| Edit Delete Core Teacher Teach | hing Position Description T O | R Content Area  | Grades Targht | Periods Taught | Criteria                | Name of the Reciprocity Exam | ReciprocityExamDate | Valid Certificate | Comments | Complete | LOA/FMLA Teacher |
| 🧪 🗙 Y Phys                     | sics Y                        | Physics         | 11 12         | 2              | AEPA/NES                | N/A                          |                     | Υ                 |          | Ν        | N/A              |
| 🖌 🎽 Y Earti                    | h Science Y                   | Earth Science   | 9 10 11       | 3              | 24 Semester Hours/Major | N/A                          |                     | Υ                 |          | Ν        | N/A              |
| Core Teacher:                  | ● Yes ○ No                    |                 |               |                |                         |                              |                     |                   |          |          |                  |
| Teaching Position Description: | Mathematics                   |                 | <b>~</b>      |                | An Arizon               | a comparabl                  | e teachir           | ng exam           | n mus    | st be    |                  |
| Teacher of Record:             | • Yes No                      |                 |               |                | entered. I              | nclude the t                 | est name            | . state.          | cont     | ent a    | irea             |
| Content Area:                  | Mathematics                   |                 | ~             |                |                         |                              |                     | .,                |          | ,        |                  |
| Grades Taught:                 | <b>⊻</b> 9 <b>⊻</b> 10 □11 □  | 12              |               |                | and test r              | iumber. <b>Not</b>           | e: Do not           | enter             | Arizo    | na's     |                  |
| Periods Taught:                | 6 🗸                           | K               |               |                | AEPA/NE                 | S informatio                 | n.                  |                   |          |          |                  |
| Criteria:                      | HQT Reciprocity               | ~               |               |                |                         |                              |                     |                   |          |          |                  |
| Name of the Reciprocity Exam:  | Praxis Mathematics            | 0061 Pennsylvar | nia           |                |                         |                              |                     |                   |          |          |                  |
| ReciprocityExamDate:           | 1/5/2009                      |                 |               |                |                         |                              |                     |                   |          |          |                  |
| Valid Certificate:             | Yes                           |                 |               |                | ~                       | Entorthod                    | lata that           | corrocr           | aando    | - +o +   | ha               |
|                                |                               |                 | ~             |                |                         |                              | ale mai             | corresp           | Jonus    |          |                  |
| Commenter                      |                               |                 |               |                |                         | passed exa                   | im. Note:           | : Exams           | s prio   | r to     |                  |
| Comments:                      |                               |                 |               |                |                         | January 1                    | 2000 are            | not va            | hid      |          |                  |
|                                |                               |                 | $\sim$        |                |                         | January 1,                   | 2000 010            |                   | ina.     |          |                  |
| Status:                        | Select New Activity           | itatus          | •             |                |                         |                              |                     |                   |          |          |                  |
| Start Date:                    |                               |                 |               |                |                         |                              |                     |                   |          |          |                  |
| End Date:                      |                               |                 |               |                |                         |                              |                     |                   |          |          |                  |
| Complete:                      | ☐ If checked, tea             | hing position   | informati     | on is comple   | ete.                    |                              |                     |                   |          |          |                  |
| Update Cancel                  |                               |                 |               |                |                         |                              |                     |                   |          |          |                  |

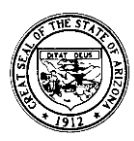

|                               |                                  |                  |               | TEACH          | ING POSITION INFORMAT    | ION         |                  |                     |                   |          |          |                  |
|-------------------------------|----------------------------------|------------------|---------------|----------------|--------------------------|-------------|------------------|---------------------|-------------------|----------|----------|------------------|
| Please enter a valid date     | for the reciprocity exa          | m. Note: Score   | s older than  | January 1, 2   | 000 will not be accepted |             |                  |                     |                   |          |          |                  |
| Complete Indicator Not C      | hecked.                          |                  |               |                | 7                        |             |                  |                     |                   |          |          |                  |
| Add New Teaching Position     | on                               |                  |               |                |                          |             |                  |                     |                   |          |          | 😘 Refresh        |
| Edit Delete Core Teacher Tea  | eaching Position Description T O | R Content Area   | Grades Taught | Periods Taught | Criteria                 | Name of the | Reciprocity Exam | ReciprocityExamDate | Valid Certificate | Comments | Complete | LOA/FMLA Teacher |
| 🖌 🗙 Y Ph                      | hysics Y                         | Physics          | 11 12         | 2              | AEPA/NES                 | N/A         |                  |                     | Y                 |          | Ν        | N/A              |
| 🗡 🗙 Ү — Еа                    | arth Science Y                   | Earth Science    | 9 10 11       | 3              | 24 Semester Hurs/Major   | N/A         |                  |                     | Υ                 |          | Ν        | N/A              |
| Core Teacher:                 | ● Yes ○ No                       |                  |               |                |                          |             |                  |                     |                   |          |          |                  |
| Teaching Position Description | m: Mathematics                   |                  | $\sim$        |                |                          |             |                  |                     |                   |          |          |                  |
| Teacher of Record:            | 🖲 Yes 🛛 No                       |                  |               |                |                          |             |                  |                     | ·                 |          |          |                  |
| Content Area:                 | Mathematics                      |                  | ~             |                |                          |             | If the           | test date           | is left           | blank    | or a     | n                |
| Grades Taught:                | <b>9 1</b> 0 □ 11 □ 12           | 1                |               |                |                          |             | invali           | d test dat          | e is ent          | tered    | and      | the              |
| Periods Taught:               | 6 🗸                              |                  |               |                |                          |             | <b>C</b>         |                     | ما ، به ما ا      |          | + la a a |                  |
| Criteria:                     | HQT Reciprocity                  | ~                |               |                |                          |             | Comp             | plete chec          | хоох п            | as no    | tbee     | en               |
| Name of the Reciprocity Exam  | n: Praxis Mathematics 00         | 061 Pennsylvania |               |                | 1                        |             | checl            | ked, then           | an erro           | or me    | ssage    | e will           |
| ReciprocityExamDate:          |                                  |                  |               | ⊥ 🖿            |                          |             |                  | ,<br>               |                   | ا م ما ا |          | .                |
| Valid Certificate:            | Yes                              |                  |               |                |                          |             | appe             | ar after se         | electing          | g the I  | nser     | t                |
|                               |                                  |                  | ~             |                |                          |             | butto            | n (adding           | new te            | eachi    | ng       |                  |
| Comments:                     |                                  |                  |               |                |                          |             | nocit            | ion) or th          | chall c           | to hu    | tton     |                  |
|                               |                                  |                  | ~             |                |                          |             | posit            |                     | e Opua            | ie bu    | tton     |                  |
|                               |                                  |                  |               |                |                          |             | (editi           | ng teache           | er posit          | ion).    |          |                  |
| Status:                       | Active                           |                  | •             |                |                          |             |                  |                     |                   |          |          |                  |
| Start Date:                   | 8/3/2015                         |                  |               |                |                          |             |                  |                     |                   |          |          |                  |
| End Date:                     | 3/24/2016                        |                  |               |                | K                        |             |                  |                     |                   |          |          |                  |
| Complete:                     | ☐ If checked, teach              | ing position ir  | oformation    | is complete    |                          |             |                  |                     |                   |          |          |                  |
| Update Cancel                 |                                  |                  |               |                |                          |             |                  |                     |                   |          |          |                  |

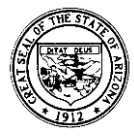

### Adding Elementary 5-6 Single Subject Position

A teacher must have the following based on their certificate to be Appropriately Certified to teach single subject positions in grades 5-6.

A teacher who holds a **Secondary Education 6-12 Certificate** with <u>middle grades endorsement</u> meets AZ Certification requirements to teach a single subject in grade 5 for the content listed under the approved area.

A teacher with an **Elementary Education (K-8 or 1-8) Certificate** meets AZ Certification requirements to teach grades 5 and/or 6 in a single subject departmentalized setting for the content listed under the approved area.

The Teacher Input Application does not recognize the qualifications on the Elementary Education Certificate when a 5<sup>th</sup> and/or 6<sup>th</sup> grade single subject position is added for a teacher. The **Criteria** dropdown menu will show "Not Highly Qualified" only. Please select this option and ensure the other information for the position is correct. Write in the comment box that the teacher meets Certification requirements for the teaching assignment. We apologize for this inconvenience. Our IT department is working to resolve this issue.

|                                                        |                             |                                                                                                    | TEACHE                                                 | ER CREDENTIALS               |                                              |                     |                               |                        |                       |
|--------------------------------------------------------|-----------------------------|----------------------------------------------------------------------------------------------------|--------------------------------------------------------|------------------------------|----------------------------------------------|---------------------|-------------------------------|------------------------|-----------------------|
| Certificates                                           |                             | Arizona's Educator Exams Passed                                                                                      |                                                        | Approved Areas               |                                              | Ende                | orsements                     |                        |                       |
| Provisional Adult Education<br>Standard Elementary Edu | on<br>Ication, 1-8          | AEPA Arizona Constitution (<br>AEPA Elementary Education<br>AEPA Middle Grades Genera<br>AEPA Professional Knowledge | 00)<br>(01)<br>al Science (39)<br>ge - Elementary (91) | Middle Grad<br>Middle Grad   | es General Science 7-8<br>es Mathematics 7-8 | Str                 | Idle Grade 5<br>uctured Engli | - 9<br>sh Immersion (S | SEI) К - 12           |
|                                                        |                             |                                                                                                    | TEACHING PO                                            | OSITION INFORMATIO           | N                                            |                     |                               |                        |                       |
| Add New Teaching Position                              | tion                        |                                                                                                    |                                                        |                              |                                              |                     |                               |                        | 😘 Refresh             |
| Edit Delete Core Teacher Te                            | aching Position Description | T O R Content Area                                                                                                   | Grades Taught                                          | Periods Taught Criteria      | Name of the Reciprocity Exam                 | ReciprocityExamDate | Valid Certificate             | Comments Comp          | lete LOA/FMLA Teacher |
| Core Teacher:                                          | ● Yes ○ No                  |                                                                                                    |                                                        |                              |                                              |                     |                               |                        |                       |
| Teaching Position Description                          | on: Middle Grade Ger        | neral Science 🗸 🗸                                                                                                    |                                                        |                              |                                              |                     |                               |                        |                       |
| Teacher of Record:                                     | 🖲 Yes 🛛 No                  |                                                                                                    |                                                        |                              |                                              |                     |                               |                        |                       |
| Content Area:                                          | Middle Grade Ger            | neral Science 🗸                                                                                                    |                                                        |                              |                                              |                     |                               |                        |                       |
| Grades Taught:                                         | ▶ 🗗 5 🗹 6 🗆 7 🗆             | 8                                                                                                    |                                                        |                              |                                              |                     |                               |                        |                       |
| Periods Taught:                                        | 6 🗸                         |                                                                                                    |                                                        |                              |                                              |                     |                               |                        |                       |
| Criteria:                                              | Not Highly Qualifi          | ed 🗸                                                                                                    |                                                        |                              |                                              |                     |                               |                        |                       |
| Name of the Reciprocity Exa                            | im:                         |                                                                                                    |                                                        |                              |                                              |                     |                               |                        |                       |
| ReciprocityExamDate:                                   | Reciprocity Exam and        | d Reciprocity Exam Date are applicable                                                                               | only when HQT Recipr                                   | ocity is selected from Crite | eria dropdown                                |                     |                               |                        |                       |
| Valid Certificate:                                     | Yes                         |                                                                                                    |                                                        |                              |                                              |                     |                               |                        |                       |
|                                                        | Teacher mee                 | ts Certification                                                                                                    |                                                        |                              |                                              |                     |                               |                        |                       |
| <b>C</b>                                               | requirements                | s for the teaching                                                                                                   |                                                        |                              |                                              |                     |                               |                        |                       |
| Comments:                                              | assignment                  |                                                                                                    |                                                        |                              |                                              |                     |                               |                        |                       |
|                                                        | assignment                  | $\sim$                                                                                                    |                                                        |                              |                                              |                     |                               |                        |                       |
| Status:                                                | Active                      | •                                                                                                    |                                                        |                              |                                              |                     |                               |                        |                       |
| Start Date:                                            | 8/3/2015                    |                                                                                                    |                                                        |                              |                                              |                     |                               |                        |                       |
| End Date:                                              | 5/26/2016                   |                                                                                                    |                                                        |                              | <b>=</b>                                     |                     |                               |                        |                       |
| Complete:                                              | ✓ If checked, to            | eaching position information                                                                                         | is complete.                                           |                              |                                              |                     |                               |                        |                       |
| Insert Cancel                                          |                             |                                                                                                    |                                                        |                              |                                              |                     |                               |                        |                       |

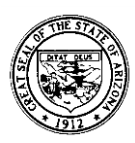

# Substitute Teacher Reporting

<u>After the fourth consecutive week in the classroom</u>, substitute teachers in core content positions must complete the appropriate attestation form and be entered onto the Teacher Input Application.

**Important** This includes substitute teachers working in vacant positions as Long Term Substitutes (LTS) and substitutes replacing teachers on a Leave of Absence (LOA) or Family Medical Leave Act (FMLA).

### Substitute in Leave of Absence/Family Medical Leave Act Position

On the Add/Update Teacher tab, select the name of the teacher <u>who will be going on a</u> <u>leave of absence</u> from the school's Teacher List. Once the Teaching Position Information box is opened, you must change the status for this teacher from Active to LOA/FMLA in order to reflect the "<u>real time</u>" status of this position. The start and end date for the leave of absence must be entered. Be sure to the save the change before exiting the screen.

|                                | TLAGIIN                                          | GPOSITION     | NFORMATION     |          |                   |          |          |                  |
|--------------------------------|--------------------------------------------------|---------------|----------------|----------|-------------------|----------|----------|------------------|
| Add New Teaching Position      |                                                  |               |                |          |                   |          |          | G Refresh        |
| Edit Delete Core Teacher       | Teaching Position Description T O R Content Area | Grades Taught | Periods Taught | Criteria | Valid Certificate | Comments | Complete | LOA/FMLA Teacher |
| Core Teacher:                  | • Yes O No                                       | /             |                |          |                   |          |          |                  |
| Feaching Position Description: | Mathematics                                      |               |                |          |                   |          |          |                  |
| Feacher of Record:             | ® Yes ◎ No                                       | /             |                |          |                   |          |          |                  |
| Content Area:                  | Mathematics 🔹                                    | 1             |                |          |                   |          |          |                  |
| Grades Taught:                 | Ø 9 Ø 10 🗐 11 🗐 12                               |               |                |          |                   |          |          |                  |
| eriods Taught:                 | 6                                                |               |                |          |                   |          |          |                  |
| Criteria:                      | AEPA                                             |               |                |          |                   |          |          |                  |
| /alid Certificate:             | Yes                                              |               |                |          |                   |          |          |                  |
| Comments:                      | Teacher on maternity leave for 8 weeks.          |               |                |          |                   |          |          |                  |
| Status:                        | LOA / FMLA                                       |               |                |          |                   |          |          |                  |
| itart Date:                    | 9/23/2012                                        | (III)         |                |          |                   |          |          |                  |
| Ind Date:                      | 11/11/2012                                       |               |                |          |                   |          |          |                  |

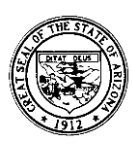

Next you must <u>enter the information for the substitute teacher</u>. If they are not already on the school roster, you must add them to the **Teacher List** as you would any other teacher. Otherwise, click the drop-down arrow on the **Teacher List** and select the appropriate teacher name. Once the substitute teacher information appears, you must enter the substitute teaching position and status information. Click the drop-down arrow and select **Sub-Filling LOA/FMLA Position** and enter the start and end date for this substitute position.

|                                |                                                             | TEACHI          | NG POSITION I | NFORMATION     |          |                   |          |          |                  |
|--------------------------------|-------------------------------------------------------------|-----------------|---------------|----------------|----------|-------------------|----------|----------|------------------|
| C Add New Teaching Positio     | n                                                           | /               | /             |                |          |                   |          |          | G Refres         |
| Edit Delete Core Teacher       | Teaching Position Description                               | Content Area    | Grades Taught | Periods Taught | Criteria | Valid Certificate | Comments | Complete | LOA/FMLA Teacher |
| Core Teacher:                  | ● Yes ◎ No                                                  | /               |               |                |          |                   |          |          |                  |
| Teaching Position Description: | Mathematics                                                 | • /             |               |                |          |                   |          |          |                  |
| Teacher of Record:             | @ Yes ◎ No                                                  | /               |               |                |          |                   |          |          |                  |
| Content Area:                  | Mathematics                                                 | •               |               |                |          |                   |          |          |                  |
| Grades Taught:                 | Ø9 Ø10 011 012                                              | /               |               |                |          |                   |          |          |                  |
| Periods Taught:                | 6                                                           | /               |               |                |          |                   |          |          |                  |
| Criteria:                      | AEPA                                                        | /               |               |                |          |                   |          |          |                  |
| Valid Certificate:             | Yes                                                         | 1               |               |                |          |                   |          |          |                  |
| Comments:                      | Substitute for Ms. Smith who<br>is on LOA/FMLA for 8 weeks. |                 |               |                |          |                   |          |          |                  |
| Status:                        | Sub Filling LOA / FMLA Position                             | •               |               |                |          |                   |          |          |                  |
| Start Date:                    | 9/23/2012                                                   |                 |               |                |          |                   |          |          |                  |
| End Date:                      | 11/11/2012                                                  |                 | <b></b>       |                |          |                   |          |          |                  |
| Complete:                      | If checked, teaching position in                            | formation is co | mplete.       |                |          |                   |          |          |                  |

**IMPORTANT** Once the teacher on a leave of absence returns to work, you **MUST** change their position status back to **Active** and indicate the start and end date (which will typically be the first and last day of school). Remember, this is meant to be a "real time" measure of their status. **Do not** make any changes in the position status for the substitute teacher as the end date will indicate their completion of this assignment.

If the substitute teacher continues to work at the same school location, simply enter an additional **Teaching Position Information** box in their teacher file for each new assignment. Do not delete <u>any positions for substitute teachers</u> as they illustrate the work record for this teacher for the current school year. *Be sure to enter the start and end dates for each new substitute position.* 

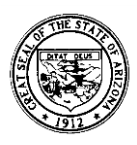

## Substitute in Vacant Teaching Position

<u>After the fourth consecutive week in the classroom</u>, substitute teachers in core content positions must be entered into the Teacher Input Application. The LEA must continue to actively recruit for an Appropriately Certified teacher to fill this position. Within their Continuous Improvement Plan in ALEAT, they must include strategies and action step(s) describing their recruitment efforts to fill this position.

After the fourth consecutive week in the classroom, you must enter the information for the <u>substitute teacher working in a vacant position</u>. If they are not already on the school roster, you must add them to the **Teacher List** as you would any other teacher. Otherwise, click the drop-down arrow on the **Teacher List** and select the appropriate teacher name. Once the substitute teacher information appears, you must enter the substitute teaching position and status information. Click the drop-down arrow and select **Sub-Filling Vacant Position** and enter the start and end date for this substitute position.

|                                |                                                                                         | TEACH          | ING POSITION I | NFORMATION     |          |                   |          |          |                  |
|--------------------------------|-----------------------------------------------------------------------------------------|----------------|----------------|----------------|----------|-------------------|----------|----------|------------------|
| O Add New Teaching Positio     | n                                                                                       | /              |                |                |          |                   |          |          | G Refrest        |
| Edit Delete Core Teacher       | Teaching Position Description T O R                                                     | Content Area   | Grades Taught  | Periods Taught | Criteria | Valid Certificate | Comments | Complete | LOA/FMLA Teacher |
| Core Teacher:                  | 🖲 Yes 💿 No                                                                              | ×              | /              |                |          |                   |          |          |                  |
| Teaching Position Description: | English                                                                                 |                |                |                |          |                   |          |          |                  |
| Teacher of Record:             | @ Yes 💿 No                                                                              |                | 1              |                |          |                   |          |          |                  |
| Content Area:                  | English                                                                                 |                | /              |                |          |                   |          |          |                  |
| Grades Taught:                 | 9 10 11 12                                                                              |                |                |                |          |                   |          |          |                  |
| Periods Taught:                | 6                                                                                       |                |                |                |          |                   |          |          |                  |
| Criteria:                      | Not Highly Qualified                                                                    |                |                |                |          |                   |          |          |                  |
| Valid Certificate:             | Yes                                                                                     | /              |                |                |          |                   |          |          |                  |
| Comments:                      | LEA is actively recruiting to<br>fill this position with a<br>highly qualified teacher. |                |                |                |          |                   |          |          |                  |
| Status:                        | Sub Filling Vacant Position                                                             |                |                |                |          |                   |          |          |                  |
| Start Date:                    | 9/20/2012                                                                               |                | THE            |                |          |                   |          |          |                  |
| End Date:                      | 10/19/2012                                                                              |                |                |                |          |                   |          |          |                  |
| Complete:                      | If checked, teaching position in                                                        | formation is c | omplete.       |                |          |                   |          |          |                  |

**IMPORTANT** A teacher with an Arizona Substitute Certificate is limited to teaching only 120 days in the same school each school year. An exemption request can be completed to extend a substitute certificate holder beyond the 120 day limit.

A teacher with an Arizona Emergency Substitute Certificate is limited to teaching only 120 days per school year. The 120 day exemption does not apply to Emergency Substitute Certificate holders.

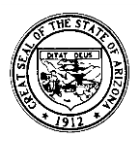

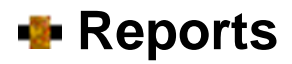

The Teacher Input Application has several reports available to assist LEAs in analyzing the Highly Qualified status of teachers and to promote the equitable distribution of effective teachers for all students. It is recommended for LEAs to run a monthly report to monitor the Highly Qualified status of the teachers and to ensure the information entered into the application is accurate and up-to-date.

|                                                   |                                                                                                    | Aniaon a Don outs                                                                                                    | unt of Education                                                                                   | _                                                                                    | ///                                                            | No.                  |
|---------------------------------------------------|----------------------------------------------------------------------------------------------------|----------------------------------------------------------------------------------------------------|----------------------------------------------------------------------------------------------------|--------------------------------------------------------------------------------------|----------------------------------------------------------------|----------------------|
|                                                   |                                                                                                    | Arizona Departh                                                                                                    | nem of Education                                                                                   |                                                                                      |                                                                | AZ.GOV               |
| Home Teacher Inform                               | nation ADD/Update Teacher Evaluati                                                                                                    | ions Reports Unprofessional Conduct                                                                                                    | ADE Home Common Logo                                                                               | n News Admin Tasks                                                                   | Batch Process                                                  | Batch Process Status |
| Batch Process Permission                          | ns Educator Search                                                                                                    |                                                                                                    |                                                                                                    |                                                                                      |                                                                |                      |
| If you do not see you                             | ur report after selecting it from the t                                                                                                    | below dropdown list, please check you                                                                                                    | ur browser's security bar at ti                                                                    | e top of this page.                                                                  |                                                                | Welcome mgardr       |
| LEA:                                              | Select                                                                                                    | ¥                                                                                                    |                                                                                                    |                                                                                      |                                                                |                      |
| School:                                           | Please Select a District First                                                                                                    | •                                                                                                    |                                                                                                    |                                                                                      |                                                                |                      |
| Academic Year:                                    | 2014 •                                                                                                    |                                                                                                    |                                                                                                    |                                                                                      |                                                                |                      |
| Report:                                           | Select                                                                                                    |                                                                                                    |                                                                                                    |                                                                                      |                                                                |                      |
|                                                   | Certification Credentials by Scho<br>Educator Information<br>HQT Employment Position Infor<br>HQT Employment Position Infor<br>HQT Employment Position Infor<br>HQT Employment Position Infor | nol<br>mation by LEA (Core Only)<br>mation by LEA (Non-Opre)<br>mation by School (Core Only)<br>mation by School (Non-Core)<br>Information by LEA |                                                                                                    |                                                                                      |                                                                |                      |
|                                                   |                                                                                                    |                                                                                                    |                                                                                                    |                                                                                      |                                                                |                      |
| By sel<br>functi<br>schoo<br>All r<br>the<br>butt | lecting the drop dowr<br>ions. The reports that<br>ol-level or LEA-level ad<br>eports can be export<br>Select a Format drop                                                                   | t box next to <b>Report</b> , t<br>t are made visible will<br>ccess to teacher positi<br>ted from the applicat<br>p down box, selecting           | you can choose f<br>vary based on w<br>ion information i<br>:ion into various<br>g a data format a | rom various r<br>whether you and<br>n the applicat<br>data formats<br>and clicking o | eporting<br>re assigne<br>ion.<br>by openi<br>n the <b>Exp</b> | ng<br>iort           |
| Dutt                                              | .011.                                                                                                    |                                                                                                    |                                                                                                    |                                                                                      |                                                                |                      |
|                                                   |                                                                                                    | 2                                                                                                    | L                                                                                                  |                                                                                      |                                                                |                      |
| 4 1 of 2 🕨                                        | ▶1                                                                                                    | Find   Next Select a                                                                                                    | format • Export                                                                                    | a 9                                                                                  |                                                                |                      |
|                                                   |                                                                                                    | XML file CSV (con<br>Acrobat (                                                                                                    | with report data<br>mma delimited)<br>(PDF) file<br>web archive)<br>nified D                       | tion Informat                                                                        | ion                                                            |                      |
|                                                   |                                                                                                    | Excel<br>TIFF file                                                                                                    | 2010 2:50:                                                                                         | 20 PM                                                                                |                                                                |                      |

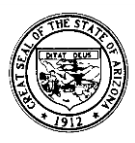

### Available Reports

The following reports are available for users based on their level of access to the system:

- Administrator Contact List
- Certification Credentials (by LEA or School)
- Educator Information
- HQT Employment Position Information (by LEA or School) Core Only
- HQT Employment Position Information (by LEA or School) Non-Core
- Incomplete or Missing Position Information (by LEA or School)
- LOA Teachers (by LEA, School or Statewide)
- Substitute Covering for Teacher on LOA/FMLA (by LEA, School or Statewide)
- Substitute Filling Vacant Position (by LEA, School or Statewide)
- Teachers in Non-HQ Positions (by LEA or School)

By selecting the Certification Credentials report, you will receive a list of teacher information including:

- Teacher Name
- Current School
- Certificate(s) Held
- Certificate(s) Expiration Date
- Approved Area(s)
- Endorsement(s)
- Arizona Educator Exam(s) Passed

This report can be very useful when trying to locate teachers who might be Appropriately Certified in a particular area by one or more variables.

| 14 4 9 of 41 | ▶ ¥ ♦ [ | 100% V Find                            | Next Select a for   | mat 🗸 E        | export 🛃 🎯                                |                                    |
|--------------|---------|----------------------------------------|---------------------|----------------|-------------------------------------------|------------------------------------|
| School       | Teacher | Certificates                           | Certificate Expires | Approved Area  | Endorsement                               | Arizona's Educator Exams<br>Passed |
|              |         | Provisional Secondary Education, 6-12  | 12/11/2015          | Biology        |                                           | Biology                            |
|              |         | Substitute                             | 10/17/2020          | Biology        |                                           | Biology                            |
|              |         | Standard Arts Education, PreK-12 Music | 01/25/2021          |                | Structured English Immersion (SEI) K - 12 | Music                              |
|              |         | Standard Arts Education, PreK-12 Music | 01/25/2021          |                | Structured English Immersion (SEI) K - 12 | Professional Knowledge - Secondary |
|              |         | Standard Secondary Education, 6-12     | 01/10/2016          | English        | Structured English Immersion (SEI) K - 12 | English                            |
|              |         | Standard Secondary Education, 6-12     | 01/10/2016          | Spanish        | Structured English Immersion (SEI) K - 12 | English                            |
|              |         | Standard Secondary Education, 6-12     | 01/10/2016          | English        | Structured English Immersion (SEI) K - 12 | Spanish                            |
|              |         | Standard Secondary Education, 6-12     | 01/10/2016          | Spanish        | Structured English Immersion (SEI) K - 12 | Spanish                            |
|              |         | Standard Secondary Education, 6-12     | 10/12/2018          | History        | Structured English Immersion (SEI) K - 12 | History                            |
|              |         | Standard Secondary Education, 6-12     | 10/12/2018          | Social Studies | Structured English Immersion (SEI) K - 12 | History                            |

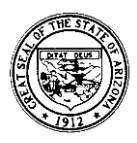

By selecting the Educator Information report, you will receive a list of LEA teachers which includes:

- Teacher Name
- Gender
- Ethnicity
- Educational Stakeholder Identification Number
- Educator Identification Number (EIN)
- Total Years of Teaching Experience
- Years Working at Current School Site

- Current Status of Fingerprint Card
- Fingerprint Clearance Card Number
- Fingerprint Clearance Card Expiration Date
- Alerts Related to the Activities of the Investigation Unit

Although this report has many applications, one common purpose is to create a tickler file as a reminder to teachers whose fingerprint clearance cards are coming due for renewal.

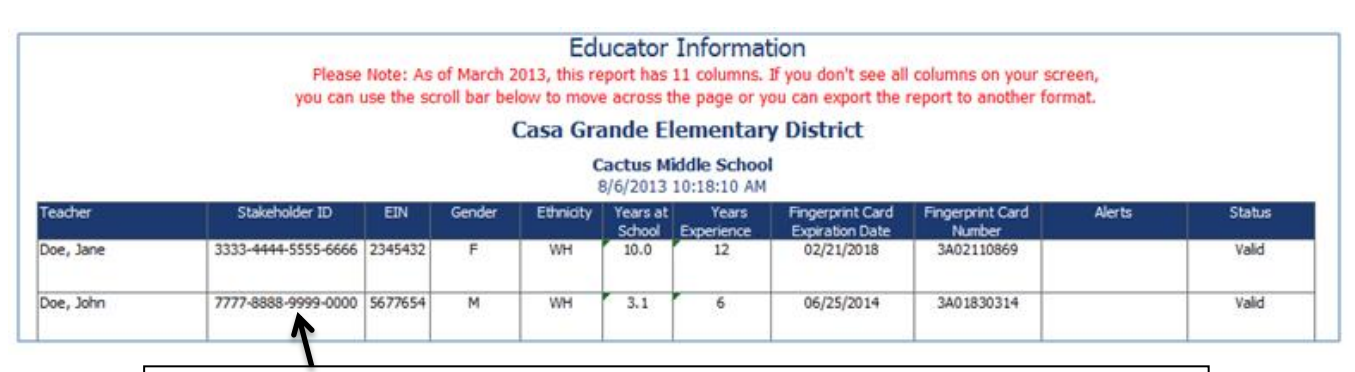

The Stakeholder ID number is used for the Student-Teacher-Course (STC) Connection

By selecting the **HQT Employment Position Information by LEA (Core Only)** report, you will receive a list of core content teachers displaying the variables entered into the Teacher Position Information box of the application. The report will also include the name of the individual who entered the data and the date it was last updated. Both Highly Qualified and Non-Highly Qualified teachers will be listed on this report.

| HQT Employment Position Information by LEA (Core Only)<br>Village Elementary District<br>8/6/2013 1:57:19 PM<br>School Year: 2014 |           |                                |     |                                |               |                |                   |                            |                                            |                                         |
|----------------------------------------------------------------------------------------------------|-----------|--------------------------------|-----|--------------------------------|---------------|----------------|-------------------|----------------------------|--------------------------------------------|-----------------------------------------|
| School                                                                                                    | Teacher   | Position                       | TOR | Content Area                   | Grades Taught | Valid<br>Cert. | Periods<br>Taught | HQ Criteria                | Teaching<br>Information<br>Completed<br>By | Teaching<br>Information<br>Last Updated |
| Village Middle School                                                                                                    | Doe, Jane | Elementary Content<br>Areas    | Y   | Elementary Education           | 6             | Y              | 6                 | AEPA/NES                   | mgardner                                   | 07/16/2013                              |
|                                                                                                    | Doe, John | Middle Grade Social<br>Studies | Y   | Middle Grade Social<br>Studies | 78            | Y              | 6                 | 24 Semester<br>Hours/Major | mgardner                                   | 07/16/2013                              |

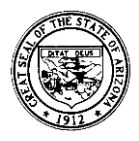

By selecting the **Highly Qualified Employment Position Information- Non-Core** report, you will receive a list of individuals employed in non-core positions at each school site. The report will provide the position and content area information but will not include any of the other information required in the Teaching Position Information box. Non-core staff are not required to meet the highly qualified requirements as listed in the Elementary & Secondary Education Act. The report will also include the name the individual who entered the data and the date it was last updated.

| ▼                                                                      |                                                                                   |                     |      |                 |                  |                |                   |                |                                            |                                         |
|------------------------------------------------------------------------|-----------------------------------------------------------------------------------|---------------------|------|-----------------|------------------|----------------|-------------------|----------------|--------------------------------------------|-----------------------------------------|
|                                                                        | н                                                                                 | IQT Employmer       | nt P | osition Informa | ation by LEA (No | on-C           | ore)              |                |                                            |                                         |
| Valley Elementary District<br>8/6/2013 2:15:24 PM<br>School Year: 2014 |                                                                                   |                     |      |                 |                  |                |                   |                |                                            |                                         |
| School                                                                 | Teacher                                                                           | Position            | TOR  | Content Area    | Grades Taught    | Valid<br>Cert. | Periods<br>Taught | HQ Criteria    | Teaching<br>Information<br>Completed<br>By | Teaching<br>Information<br>Last Updated |
| Valley Middle School                                                   | Doe, Jane                                                                         | Other Teaching      | N    | Teaching        | UGS              | Y              | 0                 | NOT APPLICABLE | mgardner                                   | 07/16/2013                              |
|                                                                        | Doe, John Librarian/Media N Non-Teaching UGS Y 0 NOT APPLICABLE mgardner 07/16/20 |                     |      |                 |                  |                |                   |                |                                            |                                         |
|                                                                        | Smith, Pat                                                                        | Assistant Principal | N    | Non-Teaching    | UGS              | Y              | 0                 | NOT APPLICABLE | mgardner                                   | 07/16/2013                              |

By selecting the **Incomplete or Missing Information** report, you will receive a list of teacher records where blank data fields are noted. This report is helpful when finalizing the annual entry of data into the HQT application to determine which records are still outstanding.

| -                  |           | Incomple | ete or N | V<br>Iissing Position               | n Information    | by L           | EA                |             |                                    |                                                 |
|--------------------|-----------|----------|----------|-------------------------------------|------------------|----------------|-------------------|-------------|------------------------------------|-------------------------------------------------|
|                    |           |          |          | Valley Unified D<br>8/6/2013 2:54:2 | District<br>1 PM |                |                   |             |                                    |                                                 |
| School             | Teacher   | Position | TOR      | Content Area                        | Grades Taught    | Valid<br>Cert. | Periods<br>Taught | HQ Criteria | Teacher<br>Information<br>Complete | Teaching<br>Position<br>Information<br>Complete |
| Valley High School | Doe, Jane | MISSING  | N        | MISSING                             | MISSING          | •              | 0                 | MISSING     | No                                 | No                                              |
|                    | Doe, John | MISSING  | N        | MISSING                             | MISSING          | •              | 0                 | MISSING     | No                                 | No                                              |

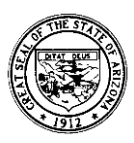

By selecting the **LOA FMLA Teachers** report, you will receive a list of individuals who have been on a leave of absence during the school year, including the start and end date. When teachers return to work, the LEA must change their status back to "active" within the Teacher Position section.

|                            | LOA FMLA Teachers<br>8/6/2013 3:04:39 PM |           |             |            |           |  |  |  |  |  |  |
|----------------------------|------------------------------------------|-----------|-------------|------------|-----------|--|--|--|--|--|--|
| LEA                        | School                                   | Teacher   | Status Type | Start Date | End Date  |  |  |  |  |  |  |
| Valley Elementary District | Valley Middle School                     | Doe, Jane | LOA / FMLA  | 7/25/2013  | 9/14/2013 |  |  |  |  |  |  |
|                            |                                          | Doe, John | LOA / FMLA  | 8/1/2013   | 11/5/2013 |  |  |  |  |  |  |

The **Substitute Covering for Teacher on LOA/FMLA** report lists the individuals assigned to cover classes for the teachers identified as being on a leave of absence from the LEA. Only individuals that are working for four consecutive weeks (or more) in a substitute teaching assignment need to be entered into the HQT Position Input Application.

|                                | Substitute(s       | 5) Covering<br>8/7/201 | for Teacher on LOA<br>3 3:14:08 PM | FMLA       |           |
|--------------------------------|--------------------|------------------------|------------------------------------|------------|-----------|
| LEA                            | School             | Substitute             | Status Type                        | Start Date | End Date  |
| Valley Unified School District | Valley High School | Doe, Jane              | Sub Filing LOA / FMLA Position     | 8/1/2013   | 9/30/2013 |
|                                |                    |                        |                                    |            |           |

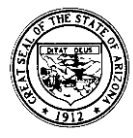

The **Substitute Filling Vacant Position** report lists the individuals who are temporarily assigned to teach in core content positions due to unfilled positions by a contracted teacher. **LEAs are reminded to continue to actively recruit for an Appropriately Certified teacher to fill the vacant positions.** Only individuals that are working for four or more consecutive weeks in a substitute teaching position need to be entered into the TIA.

| Substitute Filling Vacant Position<br>8/8/2013 12:39:10 PM |                    |            |                                |            |            |  |  |  |  |  |
|------------------------------------------------------------|--------------------|------------|--------------------------------|------------|------------|--|--|--|--|--|
| LEA                                                        | School             | Substitute | Status Type                    | Start Date | End Date   |  |  |  |  |  |
| Valley Unified School District                             | Valley High School | Doe, Jane  | Sub Filling Vacant<br>Position | 8/1/2013   | 10/15/2013 |  |  |  |  |  |
|                                                            | Valley High School | Doe, John  | Sub Filling Vacant<br>Position | 8/7/2013   | 9/30/2013  |  |  |  |  |  |
|                                                            | Valley High School | Smith, Pat | Sub Filling Vacant<br>Position | 8/3/2013   | 11/1/2013  |  |  |  |  |  |

By selecting the **Teachers in Non-Highly Qualified Positions** report, you will receive a list of teachers (by school) who currently do not meet the Highly Qualified requirements in one or more core content positions. It is important to cross reference the substitute reports with Non-Highly Qualified reports because substitutes will also be displayed.

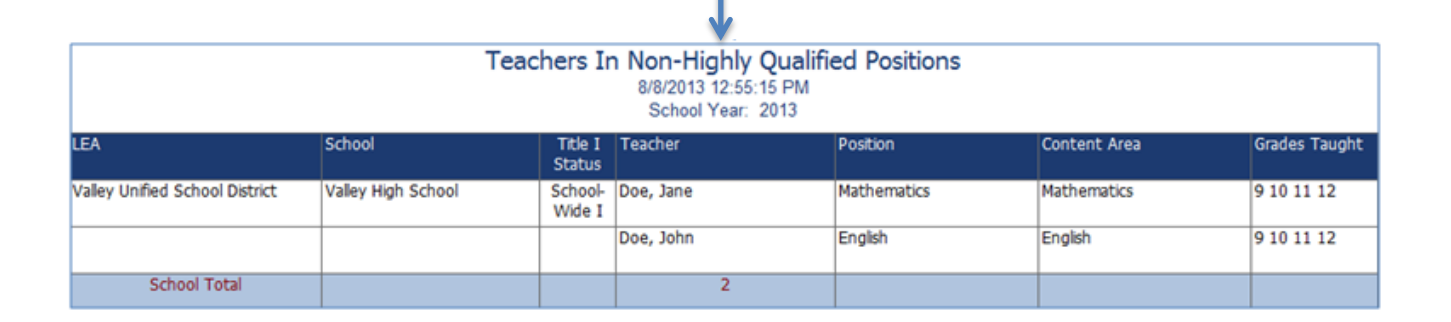

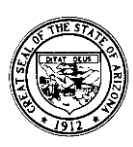

# Teacher/Principal Evaluation Classification Reporting

Public Local Education Agencies, districts and charters (except for-profit charters), are required to submit principal and teacher evaluation data on an annual basis. In order to meet this requirement, the Arizona Department of Education (ADE) has enhanced the Teacher Input Application (TIA) to collect evaluation data for <u>all</u> teachers and principals in the state.

To streamline and standardize the data collection process, Local Education Agencies will be required to adhere to the following with regards to their data entry:

- **Performance Classification** One summative evaluation performance level will need to be determined for each teacher and principal using the following four standardized categories:
  - Highly effective
  - Effective
  - Developing
  - Ineffective
- **Statewide Definition of a "Teacher"** For purposes of federal reporting, Local Education Agencies are to use the following definition:

"A teacher is defined as an individual who provides instruction to pre-kindergarten, kindergarten, grades 1 through 12, or ungraded classes; or who teaches in an environment other than a classroom setting and who maintains daily student attendance records."

As many classes do not meet on a daily basis during the school week, "daily student attendance" conveys that a teacher takes attendance each time the class meets.

Due to the extremely sensitive nature of this information, evaluation data will be collected in aggregate form (school-level for teachers and LEA-level for principals). Teacher evaluation results may be entered by users granted school-site <u>or</u> LEA-wide access to the Teacher Input Application. Principal evaluation results may be entered <u>only</u> by individuals granted LEA-wide access to the application.

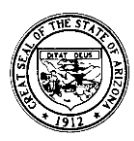

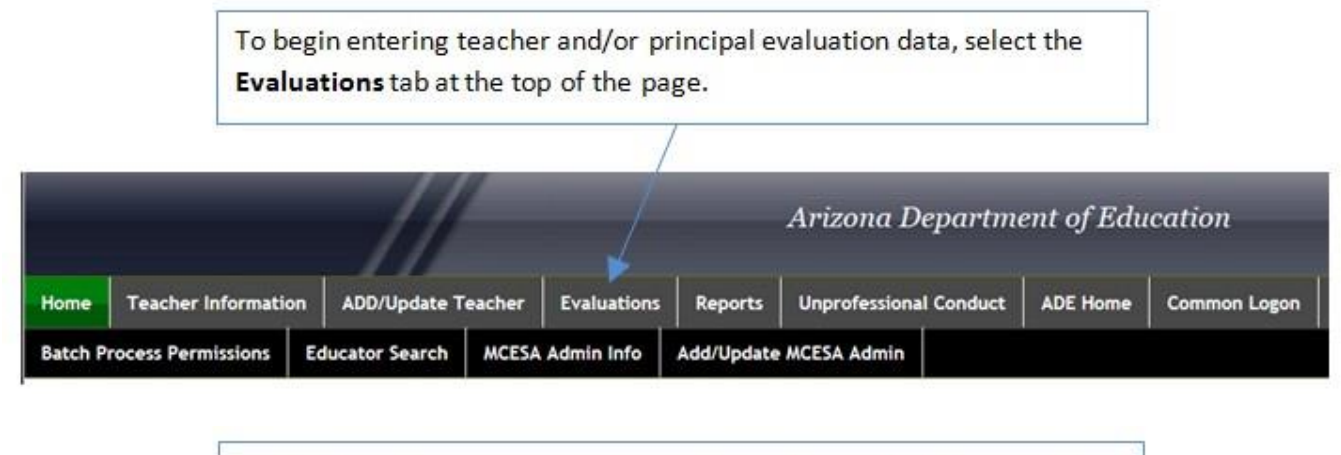

The **Academic Year** represents the fiscal year from which the data was taken. For example, 2013 below represents the teacher and principal evaluation data from the 2012-2013 school year. The LEA selection will automatically populate with the correct district or charter assigned to the user.

|              |                       | //                 | Teacher / Principal Evaluations |
|--------------|-----------------------|--------------------|---------------------------------|
|              |                       |                    |                                 |
| cademic Year | • 2013                | *                  |                                 |
| 265          | Casa Canada Union Ili | ah School District |                                 |

**Note:** Data is always collected from the previous year.

Click the Edit button on the left to enter data for the corresponding line.

| Actions | Entity                     | Role      | Ineffective | Developing | Effective | Highly Effective | Edited By | Edit Date |
|---------|----------------------------|-----------|-------------|------------|-----------|------------------|-----------|-----------|
| Edit    | LEA                        | Principal | 0           | 0          | 0         | 0                |           |           |
| Edit    | Cactus<br>Middle<br>School | Teacher   | 0           | 0          | 0         | 0                |           |           |

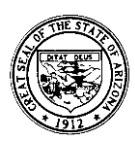

Enter the total number of teachers or principals in each of the four reporting categories. Click the **Update** button on the left to save your entries or **Cancel** to terminate the data entry for this line. You may update the information at any time (prior to the final verification of the data) by simply clicking on the **Edit** button again and making needed changes. The name of the last person to enter data, along with the last entry date, will also be displayed.

| VERIFY SE | VERIFY SELECTED |               |             |            |           |                  |           |           |  |
|-----------|-----------------|---------------|-------------|------------|-----------|------------------|-----------|-----------|--|
|           |                 |               |             |            |           |                  |           |           |  |
|           | Actions         | Entity Role   | Ineffective | Developing | Effective | Highly Effective | Edited By | Edit Date |  |
| 8         | Update Cancel   | LEA Principal | 0           | 0          | 0         | 0                |           |           |  |

When all data has been entered for the local education agency, the designated individual (with LEA-wide access) must verify that all the information entered is <u>accurate and complete</u>. Click the box to the left of <u>each line of data</u> to make the check mark appear. Finally, click the **Verify Selected** button to formally submit the teacher and principal evaluation data to the ADE.

| VERI       | FY SE | LECTED  |                                |           |             |            |           |                  |           |                       |
|------------|-------|---------|--------------------------------|-----------|-------------|------------|-----------|------------------|-----------|-----------------------|
|            |       | Actions | Entity                         | Role      | Ineffective | Developing | Effective | Highly Effective | Edited By | Edit Date             |
|            | ☑ -   | Edit    | LEA                            | Principal |             |            | 12        |                  | mgardner4 | 10/25/2013 1:30:18 PM |
| <b>B</b> ( | 2     | Edit    | Alice Vail<br>Middle<br>School | Teacher   |             |            | 15        |                  | mgardner4 | 10/25/2013 1:30:35 PM |

The teacher and principal evaluation data has been successfully submitted to the ADE when each row shows a green check mark. The identification of the individual verifying the data will now be displayed, along with the verification date.

| VERIFY SE | ELECTED |                                |           |             |            |           |                  |           |                       |             |                       |
|-----------|---------|--------------------------------|-----------|-------------|------------|-----------|------------------|-----------|-----------------------|-------------|-----------------------|
|           |         |                                |           |             |            |           |                  |           |                       |             |                       |
|           | Actions | Entity                         | Role      | Ineffective | Developing | Effective | Highly Effective | Edited By | Edit Date             | Verified By | Verified Date         |
|           | Edit    | LEA                            | Principal | 0           | 1          | 12        | 3                | mgardner4 | 10/25/2013 1:30:18 PM | mgardner4   | 10/25/2013 1:42:04 PM |
|           | Edit    | Alice Vail<br>Middle<br>School | Teacher   | 1           | 2          | 15        | 3                | mgardner4 | 10/25/2013 1:30:35 PM | mgardner4   | 10/25/2013 1:42:04 PM |

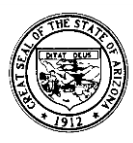